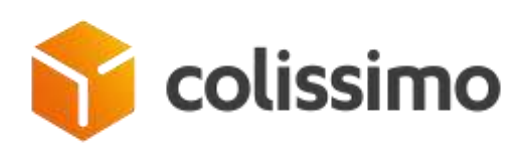

## **GUIDE D'UTILISATION DE COLISHIP**

## L'OUTIL D'AFFRANCHISSEMENT EN LIGNE COLISSIMO

| Datalog                  | P                                                                                                    | and the second second sec | - guestionen                                                                                                    | 27.1                                                                                                    |
|--------------------------|----------------------------------------------------------------------------------------------------|----------------------------------------------------------------------------------------------------|----------------------------------------------------------------------------------------------------|----------------------------------------------------------------------------------------------------|
| ( = ( ==== + + + + + ) ) | THE CONTRACTOR OF                                                                                                    |                                                                                                    |                                                                                                    | 252.1                                                                                                    |
|                          | Tapiding                                                                                                    | [ Steer ]                                                                                                    |                                                                                                    |                                                                                                    |
|                          | - Common                                                                                                    |                                                                                                    | C                                                                                                    |                                                                                                    |
|                          | and the second second s |                                                                                                    | 277                                                                                                    |                                                                                                    |
|                          | and -                                                                                                    |                                                                                                    |                                                                                                    |                                                                                                    |
|                          | 7.1M7                                                                                                    |                                                                                                    | Design (Theorem States of Control of Control |                                                                                                    |
|                          |                                                                                                    |                                                                                                    |                                                                                                    |                                                                                                    |
|                          | Locale Completions                                                                                                    |                                                                                                    | Iber familt i seden i generate                                                                                                    |                                                                                                    |
|                          | ~                                                                                                    |                                                                                                    | inerer!                                                                                                    | -                                                                                                    |
|                          |                                                                                                    |                                                                                                    |                                                                                                    |                                                                                                    |
|                          |                                                                                                    |                                                                                                    | -                                                                                                    |                                                                                                    |
|                          | And a second second sec |                                                                                                    |                                                                                                    |                                                                                                    |
|                          |                                                                                                    |                                                                                                    |                                                                                                    |                                                                                                    |
|                          |                                                                                                    |                                                                                                    |                                                                                                    | and the second second se                                                                                                    |
|                          |                                                                                                    |                                                                                                    |                                                                                                    | Bust                                                                                                    |
|                          |                                                                                                    |                                                                                                    |                                                                                                    |                                                                                                    |
|                          |                                                                                                    |                                                                                                    |                                                                                                    |                                                                                                    |
| And the second           |                                                                                                    | CONTRACTOR OF                                                                                                    |                                                                                                    | The other Designation of the other Designation of the other Designation |
| and the second           | And in case of the local division of the local division of the loc |                                                                                                    | Vieweit                                                                                                    |                                                                                                    |
|                          |                                                                                                    |                                                                                                    |                                                                                                    |                                                                                                    |

MAJ Janvier 2019

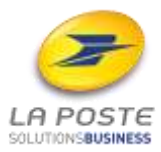

## Sommaire

| 1  | Pr          | érequ         | is4                                                                                                    |
|----|-------------|---------------|----------------------------------------------------------------------------------------------------|
|    | 1.1         | L'ac          | ccès à une connexion Internet 4                                                                             |
|    | 1.2         | Acc           | essibilité à ColiShip selon la politique de sécurité de votre entreprise 4                                  |
|    | 1.3         | Dro           | its d'administrateur du poste 4                                                                             |
| 2  | Ac          | ccéder        | à Coliship depuis la Colissimo Box4                                                                         |
| 3  | Ec          | dition        | des étiquettes Colissimo via ColiShip :6                                                                    |
|    | 3.          | 1.1           | Création d'un utilisateur avancé 6                                                                          |
|    | 3.          | 1.2           | Délégation de droits d'affranchissement à un utilisateur avancé10                                           |
| 4  | M           | ode de        | émo12                                                                                                    |
| 5  | Pa          | aramé         | trer des utilisateurs12                                                                                     |
|    | 5.          | 1.1           | Création des utilisateurs depuis la Colissimo Box12                                                         |
|    | 5.          | 1.2           | Modifications des droits des utilisateurs du compte14                                                       |
|    | 5.2<br>com  | Rat<br>ptes à | tachement des droits d'affranchissement et de consultation de plusieurs<br>1 un utilisateur Colissimo Box15 |
|    | 5.          | 2.1           | Création d'un utilisateur avancé15                                                                          |
|    | 5.          | 2.2           | Délégation de droits d'affranchissement à un utilisateur avancé18                                           |
| 6  | Sa          | aisie n       | nanuelle des étiquettes dans ColiShip20                                                                     |
|    | 6.1         | Cré           | er une étiquette de transport « ALLER »20                                                                   |
|    | 6.          | 1.1           | Renseigner les données de l'expéditeur20                                                                    |
|    | 6.          | 1.2           | Renseigner les données du destinataire21                                                                    |
|    | 6.          | 1.3           | Renseigner les caractéristiques du colis23                                                                  |
|    | 6.2         | Cré           | er une étiquette de transport RETOUR26                                                                      |
|    | 6.          | 2.1           | Renseigner les données de l'expéditeur26                                                                    |
|    | 6.          | 2.2           | Renseigner les données du destinataire26                                                                    |
|    | 6.          | 2.3           | Renseigner les caractéristiques du colis26                                                                  |
|    | 6.3         | Le j          | 28                                                                                                    |
| 7  | Τé          | élécha        | rgement, installation et utilisation du plugin29                                                            |
|    | 7.1         | Téle          | échargement et installation du pluginErreur ! Signet non défini.                                            |
| 8  | Сс          | onfigu        | ration des imprimantes34                                                                                    |
|    | 8.1         | Imp           | primante bureautique35                                                                                      |
|    | 8. <b>2</b> | Imp           | primante thermique37                                                                                        |
| 9  | In          | nport         | de colis                                                                                                    |
| 1( | C           | Expor         | t de l'historique des colis                                                                                 |
| 1  | 1           | Histor        | rique45                                                                                                    |
|    | 11.1        | L C           | olis du jour45                                                                                              |

| 11. | 2    | Récapitulatif douanier              | 45  |
|-----|------|-------------------------------------|-----|
| 12  | Car  | net d'adresses                      | .46 |
| 12. | 1    | Destinataires                       | .46 |
| 12. | 2    | Expéditeurs                         | .49 |
| 13  | Pers | sonnalisation de l'étiquette retour | .49 |
| 14  | Bor  | dereau de dépôt                     | 51  |
| 15  | Assi | istance                             | 51  |
| 16  | Séc  | urité                               | 51  |
|     |      |                                     |     |

## **1** Prérequis

#### **1.1** L'accès à une connexion Internet

L'accès à ColiShip se fait à partir de la colissimo Box via l'URL suivant : <u>www.laposte.fr/colissimo-entreprise</u>

Une connexion Internet de 20 Mb/s est préconisée pour une utilisation dans de bonnes conditions.

ColiShip est une application web accessible via Windows et Mac.

Pour des raisons de performance et de sécurité, le navigateur internet doit être récent. Les navigateurs suivants sont compatibles avec ColiShip :

- Firefox 33 et +
- Chrome 40 et +
- Safari 8 et +
- Internet Explorer 10 et +

## **1.2** Accessibilité à ColiShip selon la politique de sécurité de votre entreprise

Le nom de domaine <u>www.laposte.fr/colissimo-entreprise</u> doit être accepté dans votre infrastructure/proxy afin que les utilisateurs de ColiShip puissent y accéder.

#### **1.3** Droits d'administrateur du poste

Dans certains cas (cf. le chapitre 7 Téléchargement, installation et utilisation du plugin), vous serez amené à installer un plugin complémentaire à l'application Web Coliship. Vous devrez dans ce cas posséder les droits d'administration de votre poste pour pouvoir installer ce plugin. Pour plus d'informations au sujet de la politique de sécurité de votre entreprise, nous vous invitons à vous rapprocher de votre service informatique.

## 2 Accéder à Coliship depuis la Colissimo Box

La Colissimo Box est le site dédié aux clients professionnels Colissimo. Vous y trouverez toutes vos applications Colissimo entreprise (Affranchissement en ligne, suivi de colis, commande de consommables...).

1) Accès à partir de <u>www.laposte.fr/colissimo-entreprise</u>

2) Connectez-vous directement en saisissant **l'identifiant** et le **mot de passe** *L'identifiant de connexion correspond au numéro de compte client ou à celui du compte utilisateur dédié* 

| B                                                                                 | lissimo<br>OX<br>ienvenue     |
|-----------------------------------------------------------------------------------|-------------------------------|
| Connectez-vous<br>Identifiant<br>Mat de passe<br>Mat de passe outrië 1<br>Valider | Découvrez<br>la Colissimo Box |
| Espace Agence                                                                     |                               |

→ Si vous ne vous souvenez plus de votre mot de passe, cliquez sur « mot de passe oublié » et renseignez votre identifiant et votre adresse mail utilisée lors de la souscription à Colissimo.

3) Cliquez sur « ColiShip » pour éditer vos étiquettes.

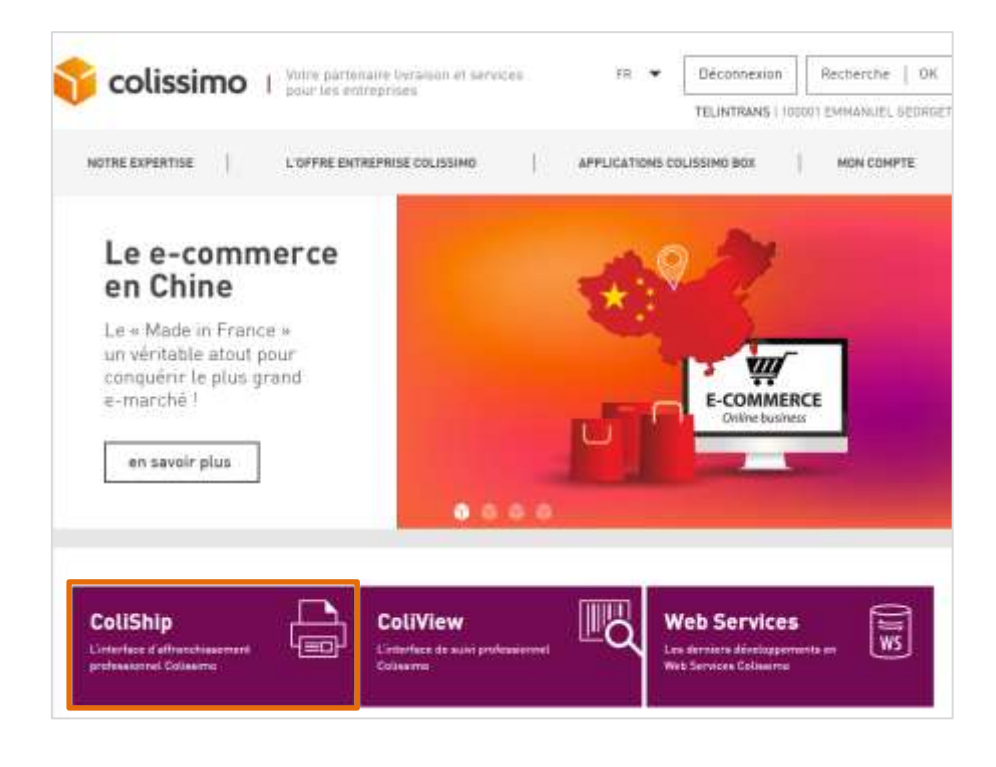

## 3 Edition des étiquettes Colissimo via ColiShip :

Il existe deux modes d'édition des étiquettes via ColiShip

- **La saisie manuelle** : vous devez saisir chaque étiquette de transport à l'unité. Voir chapitre **0** 

#### Rattachement des droits d'affranchissement et de consultation de plusieurs

comptes à un utilisateur Colissimo Box

Les utilisateurs avancés sont des utilisateurs capables de centraliser les droits d'affranchissement et de consultation de plusieurs comptes. Certaines utilisations avec des sous comptes pour des facturations séparées peuvent par exemple profiter de cette utilisation pour centraliser les affranchissements sur un seul compte mais séparer leurs facturations.

## 3.1.1 Création d'un utilisateur avancé

Il est nécessaire que l'administrateur du compte créé un utilisateur avancé qui lui sera lié et qui pourra ensuite l'être à d'autres comptes.

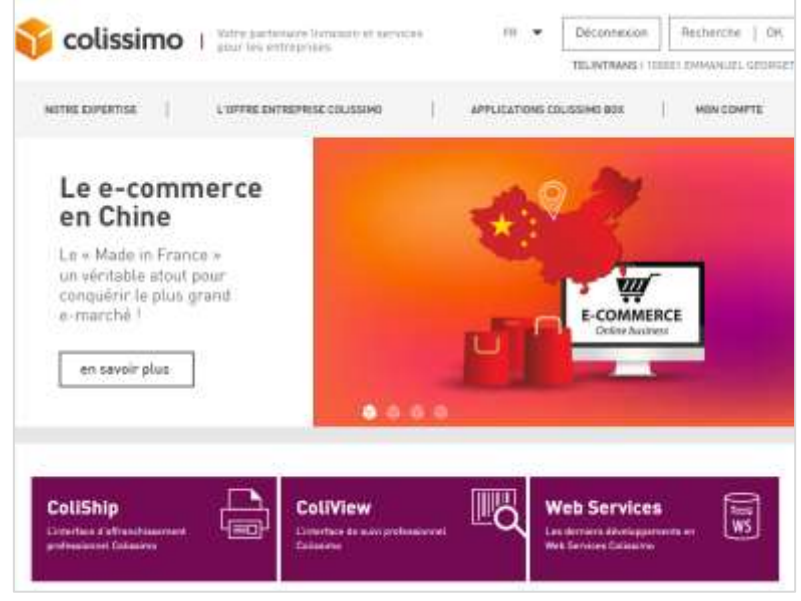

1) Rubrique « Mon compte »

2) Puis « Gestion des utilisateurs ».

| Mon<br>Compte     | Hum compte<br>Neter report personnel<br>Menters contractada e<br>Nature. Ce report vana<br>de pinne des utilizations<br>per a facilitaria est contra<br>applications. Peur tracte<br>per il mus solicitare? | ressention las<br>contra Matanciana<br>en la Calanciana<br>de la Calanciana<br>de la Calanciana<br>guestian, «Tanabes | P |
|-------------------|----------------------------------------------------------------------------------------------------|----------------------------------------------------------------------------------------------------|---|
| Mes factures      | Mon répertoire d                                                                                                    | e contacta Colissimo<br>Mes conditions<br>tarifaires                                                                  |   |
| Gestion des utili | atours &                                                                                                    | Conditions Générales de Vents                                                                                         |   |
|                   | ∯ we                                                                                                    | BINAR                                                                                                    |   |
|                   |                                                                                                    | - Cantactize Halat                                                                                                    | 4 |

3) Survoler le bouton « Ajouter un utilisateur avancé »

| Z⊕ xjouterani                                                            | utilisateur                                       | Ajouter un utilisateur<br>avancii                                                                                    | St Associa                                                        | r un utilisataur<br>avancé |
|--------------------------------------------------------------------------|---------------------------------------------------|----------------------------------------------------------------------------------------------------|-------------------------------------------------------------------|----------------------------|
|                                                                          |                                                   |                                                                                                    |                                                                   |                            |
| Norm                                                                     | Précom                                            | Email                                                                                                    | Identifiant                                                       |                            |
| ADMIN                                                                    | 920138                                            | plan agent a side orded                                                                                              | 900138                                                            | 1                          |
| LISATEURS AVA                                                            | NCES<br>Phinos                                    | Email                                                                                                    | Mantofaant                                                        |                            |
| LISATEURS AVA                                                            | NCES<br>Prénom                                    | Email                                                                                                    | Ment/Fant                                                         |                            |
|                                                                          | NCES<br>Primm<br>Katjagot                         | Email<br>Webbooldfynti o'n                                                                                           | adent/faint<br>Redy mod                                           | 7.8                        |
| ISATEURS AVA                                                             | NCES<br>Printes<br>Kaljingbe<br>Radiest           | Email<br>websischiften vers<br>methes al Uniter mericier                                                             | stendifiant<br>eadjince<br>katjince-3                             | 78                         |
| Non<br>Eng<br>Eng<br>Eng<br>Eng<br>Eng<br>Eng<br>Eng<br>Eng<br>Eng<br>En | NCES<br>Phinom<br>Kaljopo<br>Kattest<br>Ratest    | Email<br>Webson Stjans, con<br>Institute of the tax to rectin<br>The based diagram tax                               | Nambfairt<br>Nady moo<br>Kadymoo-3<br>Kadymon-4                   | 2 B<br>2 B<br>2 B          |
| LISATEURS AVA                                                            | NCES<br>Primon<br>Kadjogote<br>Kadrest<br>Radrest | Email<br>Webson Affanti ann<br>Institute de l'Asiatis transfor<br>Théodo charrai star<br>Astrophysicae (Marinaniae n | Namblant<br>Radjinco<br>Katjinco-3<br>Katjinco-4<br>Kdjegui-tempT |                            |

4) Un menu déroulant se déploie pour vous permettre de rajouter un utilisateur avancé de façon unitaire ou par import de fichier. Pour la création d'utilisateur par fichier d'import, vous pouvez utiliser la documentation spécifique aux utilisateurs avancés. Sélectionner « Ajouter un utilisateur ».

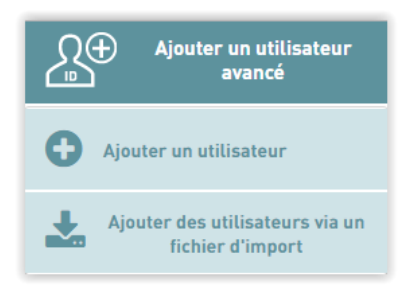

- 5) Les informations obligatoires à renseigner dans ce formulaire sont :
  - Nom
  - Prénom
  - Fonction
  - Email
  - Confirmation de l'Email
  - Téléphone
  - Adresse géographique
  - Droit du compte utilisateur : Il s'agit des droits que peut octroyer l'administrateur à l'utilisateur qu'il acréé. Une fois alloués, l'utilisateur pourra utiliser les droits « au nom du compte client ». Pour l'Affranchissement sur Coliship, sélectionner les droits d'Affranchissement.

| Informations du compte utilisateur    | Printer*                |                                   |
|---------------------------------------|-------------------------|-----------------------------------|
| Fondion*                              | Téléphore*              |                                   |
| Errat                                 | Confirmer Ernal         | -                                 |
| Adresse gfographican*                 | Code posts <sup>p</sup> |                                   |
|                                       | Vile*                   |                                   |
|                                       |                         |                                   |
|                                       |                         |                                   |
|                                       |                         |                                   |
| Droits du compte utilisateur          |                         |                                   |
| Livraison                             |                         |                                   |
| WS-choor du point de livranson        |                         |                                   |
| Sawi                                  |                         |                                   |
| Outlin de méni colin (vue conscilate) | WS MENT                 |                                   |
|                                       |                         | Enrogistrer                       |
|                                       |                         | Retour à la linte sans sauvecarde |

6) Une fois ces informations soumises, l'utilisateur avancé recevra un Email (à l'adresse Email renseignée dans le formulaire), l'invitant à finaliser la création du compte en complétant son identifiant et mot de passe.

| 👸 colissimo                                                 |                                                                                                    |
|-------------------------------------------------------------|----------------------------------------------------------------------------------------------------|
| Intelaction Advantages                                      |                                                                                                    |
| ()-e demande de arika                                       | ins an compte utilization start of the fails par WEU ISO IS.453467                                   |
| Afril de finaliser la bre<br>Bestown<br>PRA /15 JA 211,1164 | dan da saba dangke, nasa sasa insigna dunan nasha asti kilen da<br>Ang nashgatu kan da sata usan     |
| Prast des raisons de le                                     | carbi Ja Terrindica Jama dati.                                                                       |
| 0 825 086 00                                                | Garden die Service nach die vollen diegenalities au (**)<br>15 Service is 45 6 rene<br>Service aussi |
| That is not remembered                                      | de vidre comunice.                                                                                   |
| r kajupa čoliumo                                            |                                                                                                    |
| * Scienting control live                                    | per letter av live 100                                                                               |
| 3                                                           |                                                                                                    |

7) Une fois cette seconde étape finalisée, l'utilisateur avancé sera créé et lié au compte administrateur. Il recevra un dernier mail lui signalant que son compte a été créé et lui précisant les droits dont il bénéficie.

| 🜍 colissimo                                                                                                    |
|----------------------------------------------------------------------------------------------------|
| Madame, Monoirue,                                                                                                    |
| Votte compte utilisateur est désonneis actif.                                                                                                    |
| Voici lea droite qui vous doit été attribués par WSU SD EUROPE FLEXI                                                                              |
| Lorandon     Christ de sunk cuiles     Web Service d'affrancheixement                                                                             |
| Vous pouvez nérosver cas informations alem que voire clé utilisativer dans la rubrique " Mon<br>compte > Editer mon compte " de la Colessino Bux. |
| Point tools question, le Centre de Service teste à votre dispositon au (**).<br>0 825 086 005 Service 1,10 (*) an<br>eptragel                     |
| Nous yous nimerciane de votre confiance.                                                                                                    |
| Usiquipe Celisteres                                                                                                    |

## 3.1.2 Délégation de droits d'affranchissement à un utilisateur avancé

Une fois l'utilisateur avancé créé, il faut maintenant lui donner les droits l'affranchissement sur les comptes souhaités : cette étape devra être réitérée autant de fois que nécessaire.

 Prérequis : pour la suite, il va être nécessaire d'avoir récupéré la clé utilisateur sur l'utilisateur avancé. Elle est récupérable sur la page d'édition <u>du compte</u> <u>utilisateur avancé</u>:

| leformations du compte utilisateur         | Name                         |
|--------------------------------------------|------------------------------|
| factor'                                    | Income 1                     |
| tuar .                                     | Defense blaam                |
| Automorphic and a second second            | (on proof                    |
| ATTACK LANGER AND ADDRESS AND              | with .                       |
|                                            | -                            |
|                                            | TET: LESHONENCAU             |
| 0 Januar<br>Tackar Calculationae<br>Better |                              |
| mak                                        |                              |
| Bel de paint?                              | Durific here PROT IN passas' |
|                                            | Brighter                     |
| Drafts sur les comptes                     | -                            |
| tave                                       |                              |

1) Il est nécessaire de <u>se connecter avec le compte qui délègue les</u> <u>droits</u> (et non avec l'utilisateur avancé précédent).

| estion des | utilisate   | urs                                                                                                    |             |                            |
|------------|-------------|----------------------------------------------------------------------------------------------------|-------------|----------------------------|
| Ajouter un | utitisateur | Ajouter un utilisateur<br>avancé                                                                                                    | Associa     | r un utilisateur<br>avancé |
| Nom        | Prénom      | Email                                                                                                    | identifiant |                            |
| ADMIN      | 900138      | and the second second s | 900138      | /                          |

 Dans le menu « Gestion des utilisateurs », en cliquant sur bouton « Associer un utilisateur avancé », l'administrateur pourra associer un utilisateur avancé existant à son compte.

Le moteur de recherche « Clé utilisateur » permet de retrouver un utilisateur avancé existant à partir de sa clé utilisateur qu'il faut renseigner ici. La clé utilisateur peut être retrouvée dans la gestion de compte des comptes utilisateurs avancés à qui l'on souhaite déléguer les droits.

| Renargent is cit alloatest fourse par vote alloate | eur afer de lui divenur les devits soutuatés |
|----------------------------------------------------|----------------------------------------------|
| Cie utilisateur'                                   |                                              |
|                                                    | Bechercher                                   |
|                                                    |                                              |
| Non"                                               | Primonr                                      |
| Fonction"                                          | Email'                                       |
|                                                    |                                              |
| (exposed)                                          |                                              |
| )roits du compte utilisateur                       |                                              |
| Ivraison                                           |                                              |
| WS choix du point de livraison                     |                                              |
|                                                    |                                              |
| Suivi                                              |                                              |
|                                                    |                                              |

Une fois l'utilisateur trouvé, la seconde partie de la page : « Informations du compte utilisateur & droits du compte »

s'affiche avec les informations du compte pour s'assurer qu'il s'agit bien de la personne recherchée.

Enfin, il est possible de sélectionner les droits que l'on souhaite déléguer à cet utilisateur, dont l'affranchissement avec « Interface d'Affranchissement Coliship ».

En finalisant cette étape, l'utilisateur avancé recevra un mail lui signifiant les nouveaux droits dont il bénéficie. Il est maintenant possible d'affranchir depuis l'utilisateur avancé sur ce compte <u>en</u> <u>sélectionnant en haut de la page d'affranchissement le compte</u> <u>souhaité</u>.

Saisie manuelle des étiquettes dans ColiShip

 - L'import de fichiers des expéditions/commandes: vous constituez un fichier avec l'ensemble des données colis, et vous l'importez dans ColiShip pour éditer les étiquettes. Voir chapitre 9 Import de colis

## 4 Mode démo

Colissimo met à votre disposition un mode DEMO qui vous permet de tester les fonctionnalités de ColiShip :

Le mode démo est accessible depuis ColiShip (comme vu dans le paragraphe précédent) avec **l'identifiant: COLISHIP1 et le Mot de passe : COLISHIP1** 

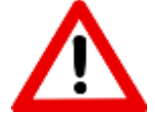

**ATTENTION** : ce que vous créez en mode DEMO n'est pas pris en compte sur l'outil ColiShip. En mode DEMO les étiquettes imprimées sont fictives et ne peuvent circuler sur le réseau La Poste.

## $\rightarrow$ Pensez à vous déconnecter lorsque vous quittez le mode DEMO.

## 5 Paramétrer des utilisateurs

## Chaque compte est associé à un accès unique à la Colissimo Box.

Pour que plusieurs utilisateurs puissent utiliser ColiShip de manière simultanée, en utilisant le même compte de facturation, il faut créer des comptes utilisateurs.

L'administrateur du compte peut ainsi en créant des comptes utilisateurs avancés déléguer les droits d'affranchissement via ColiShip.

## 5.1.1 Création des utilisateurs depuis la Colissimo Box

Pour chaque compte, il est nécessaire que l'administrateur du compte crée et définisse les droits des utilisateurs qui vont utiliser ColiShip à partir de ce compte.

*Il n'est pas possible d'utiliser le même compte (ou compte utilisateur) <u>simultanément</u> sur différents postes. Ainsi, nous vous conseillons de créer sur votre compte autant de profils utilisateurs que d'accès simultanés nécessaires.* 

1) Rubrique « Mon compte ».

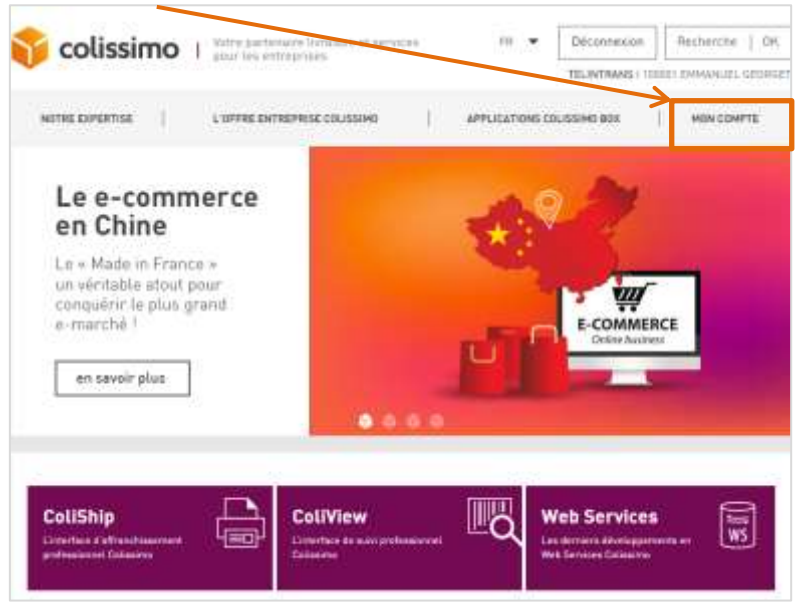

2) puis « Gestion des utilisateurs ».

| Mon<br>Compte     | March (400 g/m)<br>Veron - care a photon of the second on<br>March - Excession of the control function<br>in grant of the control of the second<br>march - Excession on a photon fragment<br>in grant of the control of the second<br>march - Excession of the second<br>march - Excession of the second<br>march - Exces | P                                                              |
|-------------------|----------------------------------------------------------------------------------------------------|----------------------------------------------------------------|
| Hestations :      | Max répertaine de contacts De                                                                                                    | Herre<br>Herrogen da la Ponte per<br>period de la transference |
| Beetler des LtTis | anan an an an an an an an an an an an an                                                                                                    | Circular in Verte                                              |

3) Cliquez sur « Ajouter un compte » afin de créer un nouvel utilisateur.

|                   | Gárar los utilisat |      |  |
|-------------------|--------------------|------|--|
|                   |                    | eurs |  |
| AJOUTER UN CONFTE |                    |      |  |

4) Remplir les informations sur les utilisateurs et accorder les droits souhaités.

| Nouveau com                                                                                                    | ote | Affranchissements at Retours                                                                      |
|----------------------------------------------------------------------------------------------------|-----|---------------------------------------------------------------------------------------------------|
| Informations du compte                                                                                                    |     | ( ) Develop in construction Moneton, series it appears print as fair - the work of an entropy de- |
| piktor-                                                                                                    |     | Sum                                                                                               |
| See                                                                                                    |     | Taline                                                                                            |
| mute-                                                                                                    |     | 💭 Alauna maar Wester - Welter and the same                                                        |
| Makeson and American Street Street St | × 8 | Livraison                                                                                         |
| 9995                                                                                                    |     | Transition on references on automotion                                                            |
| mencar.                                                                                                    |     | Collissimo et moi                                                                                 |
| escor -                                                                                                    |     | Taxima Device                                                                                     |
|                                                                                                    |     | Description and a series save succession                                                          |

Attention : L'identifiant choisi pour chacun de vos utilisateurs doit être différent du numéro de votre compte.

## 5.1.2 Modifications des droits des utilisateurs du compte

En cliquant sur « modifier », vous pouvez changer les accès accordés aux utilisateurs.

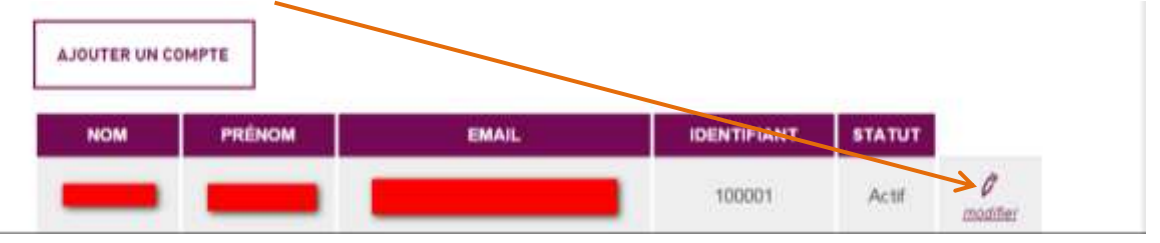

Pour retourner sur la page d'accueil, cliquez sur « Accueil ».

Pour que l'administrateur puisse **identifier la consommation de chacun**, il faut demander des sous-comptes ColiShip. Chaque utilisateur dispose alors d'un numéro de compte distinct et de son accès propre à ColiShip. L'identification de la consommation se fait au niveau de la facture mensuelle

## **5.2** Rattachement des droits d'affranchissement et de consultation de plusieurs comptes à un utilisateur Colissimo Box

Les utilisateurs avancés sont des utilisateurs capables de centraliser les droits d'affranchissement et de consultation de plusieurs comptes. Certaines utilisations avec des sous comptes pour des facturations séparées peuvent par exemple profiter de cette utilisation pour centraliser les affranchissements sur un seul compte mais séparer leurs facturations.

## 5.2.1 Création d'un utilisateur avancé

Il est nécessaire que l'administrateur du compte créé un utilisateur avancé qui lui sera lié et qui pourra ensuite l'être à d'autres comptes.

- Déconnecion Recherche | OH colissimo I TELEVITAVAS | 1111 IT DAMANUTE GED NOTHE EXPERTISE L'UPPRE ENTREPRISE COLISSINO APPLICATIONS COUSSING BOX MON COMPTE Le e-commerce en Chine Le « Made in France » un véritable atout pour **₩** conquérir le plus grand e-marchè ! E-COMMERCE en savoir plus .... Pa ColiShip ColiView Web Services WS 400 nieris dibertiegen
- 8) Rubrique « Mon compte »

9) Puis « Gestion des utilisateurs ».

| Mon<br>Compte | Hum comple<br>Verbit report particular<br>literator Conference and<br>bitator. Conference and<br>the particular et comp<br>part in test sofficient? | ressentive tas<br>except historique<br>quertes failabres<br>des facts active ac-<br>parentine, riferines |
|---------------|----------------------------------------------------------------------------------------------------|----------------------------------------------------------------------------------------------------|
| Mes factu     | Mon répertoire (<br>res                                                                                                    | Se contacts Collissimo<br>Mes conditions<br>tarifaires                                                   |
| Gestion d     | es utilisateurs                                                                                                    | Conditions Générales de Vente                                                                            |
|               | Q we                                                                                                    | EBINAR FAD                                                                                               |

10)Survoler le bouton « Ajouter un utilisateur avancé »

|                                                                                                    | +                                                      | 1                                                                                                    | E.                                                                                |                           |
|----------------------------------------------------------------------------------------------------|--------------------------------------------------------|----------------------------------------------------------------------------------------------------|-----------------------------------------------------------------------------------|---------------------------|
| 3 <sup>⊕</sup> Ajoutarana                                                                                                    | tilisateur                                             | Ajeuter un utilisateur<br>avance                                                                                                   | Rot Associa                                                                       | r un utilisatau<br>avancé |
| Nom                                                                                                    | Prénom                                                 | Email                                                                                                    | Identifiant                                                                       |                           |
| ADMIN                                                                                                    | 920138                                                 | plan age it a side code it                                                                                                    | 900138                                                                            | 1                         |
| NEON                                                                                                    | Prinom                                                 | Email                                                                                                    | Identifiant                                                                       |                           |
| Nori                                                                                                    | Prinom                                                 | Email                                                                                                    | adent/Sant                                                                        |                           |
| Hoos<br>2 rg (                                                                                                    | Primon<br>Kacingte<br>Kacingte                         | Email<br>System Colleges and<br>In Date of Date Security                                                                           | National Sector                                                                   | / 0                       |
| Nool<br>2 raj 1<br>2 sep. 2<br>Dr. sep. 473                                                                                                    | Rolmon<br>Kaljogot<br>Kathest<br>Radnest               | Email<br>Webs-colligent con<br>Indee-el lister render                                                                              | Nendsland<br>Kadjinco<br>Kadjinco-3<br>Kadjinco-4                                 | / 8                       |
| Non<br>Engli<br>Sispi2<br>Mingut                                                                                                    | Pländes<br>Radjopbé<br>Radtesti<br>Radtesti<br>Radtest | Email<br>Notice and Space and<br>Institutes all factors records<br>To these all controls ray<br>Solitegies again fall a factor and | eady-mod<br>eady-mod<br>eady-mod<br>eady-mod<br>eady-mode<br>eady-mode            |                           |
| Nool<br>2 ng -<br>2 ng -<br>2 ng -<br>2<br>0 ng -<br>2<br>0 ng -<br>2<br>0 ng -<br>2<br>1<br>1<br>1<br>1<br>1<br>1<br>1<br>1<br>1<br>1<br>1<br>1<br>1<br>1<br>1<br>1<br>1<br>1 | Pländes<br>Radjopbe<br>Radtest<br>Radtest<br>ALINE     | Email<br>websocklight ore<br>reduced biote toroth<br>Fideweiterer ow<br>Scheduling Webscher<br>Konster wider der                   | edentsteinn<br>eadj-moo<br>katjmoo-3<br>katjmoo-4<br>kdjegui-denteT<br>Bertisc00T |                           |

11)Un menu déroulant se déploie pour vous permettre de rajouter un utilisateur avancé de façon unitaire ou par import de fichier. Pour la création d'utilisateur par fichier d'import, vous pouvez utiliser la documentation spécifique aux utilisateurs avancés. Sélectionner « Ajouter un utilisateur ».

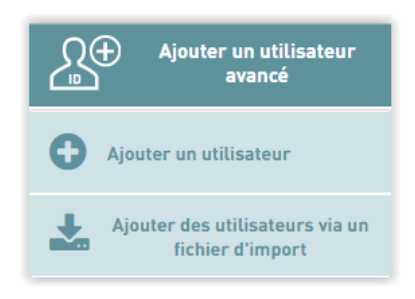

12)Les informations obligatoires à renseigner dans ce formulaire sont :

- Nom
- Prénom
- Fonction
- Email
- Confirmation de l'Email

- Téléphone
- Adresse géographique
- Droit du compte utilisateur : Il s'agit des droits que peut octroyer l'administrateur à l'utilisateur qu'il acréé. Une fois alloués, l'utilisateur pourra utiliser les droits « au nom du compte client ». Pour l'Affranchissement sur Coliship, sélectionner les droits d'Affranchissement.

|                                                                                       | Prénom*                      |  |
|---------------------------------------------------------------------------------------|------------------------------|--|
| Fonction*                                                                             | Téléphone*                   |  |
| Erral                                                                                 | Confirmer Tradi <sup>e</sup> |  |
| Adresse géographique                                                                  | Code posta?                  |  |
|                                                                                       | Vila"                        |  |
|                                                                                       |                              |  |
| Droits du compte utilisateur                                                          |                              |  |
| Droits du compte utilisateur<br>Livraison                                             |                              |  |
| Droits du compte utilisateur<br>Livraison                                             |                              |  |
| Droits du compte utilisateur<br>Livraison<br>Wit-choor du peint de livraison<br>Suivi | WS salwi                     |  |
| Droits du compte utilisateur<br>Livraison<br>WS chor du point de livraison<br>Suivi   | . WS with                    |  |

13)Une fois ces informations soumises, l'utilisateur avancé recevra un Email (à l'adresse Email renseignée dans le formulaire), l'invitant à finaliser la création du compte en complétant son identifiant et mot de passe.

| 翁 colissimo                                                           |                                                                                |                          |
|-----------------------------------------------------------------------|--------------------------------------------------------------------------------|--------------------------|
| Malaria Morana                                                        |                                                                                |                          |
| (in design to a life                                                  | i de compto ultitaleur vient d'Atrofade par V                                  | NUMBER                   |
| Afrit de finanteer la breatre<br>Christein<br>Maai /10.06.2.11.116640 | n dé sette comple, nous sciar institut à una<br>optimité partaitement en primi | rrendre ost tie lieft di |
| Pturi des raisuna de joica                                            | te priver webcz czese eldt.                                                    |                          |
| Pour taule quantizes in Ca<br>0 825 086 005                           | nta Se Service and Arctin Departments                                          | 29                       |
| These were remembered of                                              | votre comtanoo.                                                                |                          |
| 1 Values Colimon                                                      |                                                                                |                          |
|                                                                       |                                                                                |                          |
| " far test as restrict free per                                       | e bene; en la a Th                                                             |                          |
| 2 Contractor                                                          |                                                                                |                          |

14)Une fois cette seconde étape finalisée, l'utilisateur avancé sera créé et lié au compte administrateur. Il recevra un dernier mail lui signalant que son compte a été créé et lui précisant les droits dont il bénéficie.

| 💱 colissimo                                                                                                    |
|----------------------------------------------------------------------------------------------------|
| Madame, Moreseur,                                                                                                    |
| Votte compte utilisateur est désonnels actif.                                                                                                    |
| Voio las drots qui vous det diá atribués par WSU SD EUROPE FLEXI                                                                                     |
| Uvranon     Chall de sun cals     Web Service d'attranchissement                                                                                     |
| Vosis pouvez retrouver cas informations alien que votre chi utilizativar dans la rubrique " Mun<br>compte > Editer mon compte " de la Colssimo Bits. |
| Pour toute question, le Centre de Service (este à votre disposition au (**).<br>0 825 086 005                                                        |
| Nous yous remercione de votre confiance.                                                                                                    |
| Váquije Oslavino                                                                                                    |

## 5.2.2 Délégation de droits d'affranchissement à un utilisateur avancé

Une fois l'utilisateur avancé créé, il faut maintenant lui donner les droits l'affranchissement sur les comptes souhaités : cette étape devra être réitérée autant de fois que nécessaire.

 Prérequis : pour la suite, il va être nécessaire d'avoir récupéré la clé utilisateur sur l'utilisateur avancé. Elle est récupérable sur la page d'édition <u>du compte</u> <u>utilisateur avancé</u> :

| Informations du compte utilisateur | friend?                                                                                                    |
|------------------------------------|----------------------------------------------------------------------------------------------------|
| factor .                           | lanear .                                                                                                    |
| -                                  | Deriver had                                                                                                    |
| Annual physical later              | last proof                                                                                                    |
| ar tun hangan internasi            | all the                                                                                                    |
|                                    | and and a second second |
| and.                               | 1                                                                                                    |
| Rel de puest?                      | Zoolik Inei 1951 IIS paans'                                                                                                    |
|                                    | Luditer Rol in pass?                                                                                                    |
| orans surves                       |                                                                                                    |
|                                    |                                                                                                    |

4) Il est nécessaire de <u>se connecter avec le compte qui délègue les</u> <u>droits</u> (et non avec l'utilisateur avancé précédent).

| Bestion des utilisateurs |             |                                  |             |                             |  |  |
|--------------------------|-------------|----------------------------------|-------------|-----------------------------|--|--|
| Ajouter un               | atitisətəvr | Ajouter un utilisateur<br>avancé | Associa     | er un utilisateur<br>avancé |  |  |
| Niom                     | Prénom      | Email                            | identifiant |                             |  |  |
| ADMIN                    | ¥00138      | plan aga da sida anta            | 900138      | /                           |  |  |

 Dans le menu « Gestion des utilisateurs », en cliquant sur bouton « Associer un utilisateur avancé », l'administrateur pourra associer un utilisateur avancé existant à son compte.

Le moteur de recherche « Clé utilisateur » permet de retrouver un utilisateur avancé existant à partir de sa clé utilisateur qu'il faut renseigner ici. La clé utilisateur peut être retrouvée dans la gestion de compte des comptes utilisateurs avancés à qui l'on souhaite déléguer les droits.

| Associer un utilisateur a                                                      | vancé                             |
|--------------------------------------------------------------------------------|-----------------------------------|
| Renergier is cit alliaateur fourse per vitte allisateur afr<br>Cit utilisateur | tie to domen ins shots southeties |
| Nom                                                                            | Primonr                           |
| Fonction"                                                                      | Emair                             |
| Tirigtons'                                                                     |                                   |
| Droits du compte utilisateur<br>Livraison                                      |                                   |
| 🔲 WS choix du point de livraison                                               |                                   |
| Suivi                                                                          |                                   |
| Outils de suivi colis                                                          | WS sulvi                          |
|                                                                                | Enregistrer                       |

Une fois l'utilisateur trouvé, la seconde partie de la page : « Informations du compte utilisateur & droits du compte » s'affiche avec les informations du compte pour s'assurer qu'il s'agit bien de la personne recherchée.

Enfin, il est possible de sélectionner les droits que l'on souhaite déléguer à cet utilisateur, dont l'affranchissement avec « Interface d'Affranchissement Coliship ».

En finalisant cette étape, l'utilisateur avancé recevra un mail lui signifiant les nouveaux droits dont il bénéficie. Il est maintenant possible d'affranchir depuis l'utilisateur avancé sur ce compte <u>en</u> <u>sélectionnant en haut de la page d'affranchissement le compte</u> <u>souhaité</u>.

## 6 Saisie manuelle des étiquettes dans ColiShip

## 6.1 Créer une étiquette de transport « ALLER »

#### 6.1.1 Renseigner les données de l'expéditeur

Les données expéditeur sont automatiquement remplies avec les informations renseignées lors de votre inscription. Si vous souhaitez modifier ces données, il faut créer un nouvel expéditeur dans la rubrique carnet d'adresse et le définir comme expéditeur par défaut

Pour renseigner les coordonnées d'un expéditeur il existe 3 solutions :

- 1) Remplir les champs de la partie expéditeur et sauvegarder les coordonnées dans le carnet d'adresses grâce à la fonction « Sauvegarder dans le carnet d'adresses » (1)
- Rechercher les coordonnées d'un expéditeur, déjà créé, dans le carnet d'adresses grâce à la fonction « Rechercher dans le carnet d'adresses » (2)
- Modifier les coordonnées de l'expéditeur qui ont été pré remplies grâce à la fonction « Réinitialiser» (3)
- 4) Utiliser l'expéditeur par défaut renseigné dans le carnet d'adresses

|                                                       |                                                                                |            |                                                         | •                                   | and an an an an an an an an an an an an an |
|-------------------------------------------------------|--------------------------------------------------------------------------------|------------|---------------------------------------------------------|-------------------------------------|--------------------------------------------|
| Caliship                                              | V DPEORTDUM<br>Entropyer 1<br>Manacompartum<br>Martin, statismi, sea str., sea | 2 STELINGE | · <u>vo</u> scriternans                                 | Han D<br>Internet Internet Internet |                                            |
| 6                                                     | Expéditeur                                                                     | (3)        | . Sector to day is sense that                           |                                     | (2)                                        |
| <ul> <li>■</li> <li>● -&gt;&lt;∞</li> </ul>           | Retorn oxidete *                                                               |            | Service<br>Demployees                                   |                                     |                                            |
| <u>Astuce</u> :<br>Les parties en v<br>vous permetten | iolet<br>t de                                                                  |            | Printers<br>Tar<br>Entitie / Mitchent / Internality / M | samor                               |                                            |
| visualiser où vo<br>vous trouvez                      | z                                                                              |            | Code posisi * Code posisi * Code posisi *               | Environt *                          |                                            |
|                                                       | Telepturae<br>Insidentifica                                                    |            | Enal<br>Scanstellingent Grant                           |                                     |                                            |
|                                                       | Reference aspitzlear ()<br>Estrajent ()                                        |            | 2 Servegarter data la camero                            | ( <b>1</b> )                        |                                            |

**<u>Remarque</u>**: Si la création des expéditeurs est laissée à la main du client les règles de dépôt des colis restent les mêmes : un client n'a pas le droit de déposer dans un autre centre de dépôt que celui indiqué dans son contrat.

## 6.1.2 Renseigner les données du destinataire

Pour renseigner les coordonnées d'un destinataire il existe 2 solutions :

1) Remplir les champs de la partie destinataire et éventuellement sauvegarder les coordonnées dans le carnet d'adresses grâce à la fonction « Sauvegarder dans le carnet d'adresses » (1).

2) Rechercher les coordonnées d'un destinataire, déjà créé, dans le carnet d'adresses grâce à la fonction « Rechercher dans le carnet d'adresses » (2).

| The second second secon |                                                                                                    | carda.                                                                                                    | 3321, 1      |     |
|----------------------------------------------------------------------------------------------------|----------------------------------------------------------------------------------------------------|----------------------------------------------------------------------------------------------------|--------------|-----|
| <br>Destinataire                                                                                                    | -                                                                                                    |                                                                                                    |              |     |
| C (a construction out of protocology)                                                                                                    | Annual Statements<br>Annual Statements<br>Annual Statem | ann<br>H-<br>H<br>H<br>S (14 (H)<br>S (14 (H))<br>S (14 (H))<br>S |              | (2) |
| Augr+                                                                                                    | Tany period *                                                                                                    |                                                                                                    | Colours*     |     |
| Paulos                                                                                                    |                                                                                                    |                                                                                                    |              |     |
| Palghese                                                                                                    | Purlater                                                                                                    |                                                                                                    |              |     |
| a constantino de la constantino de la constantino de                                                                                                    | Calciure I                                                                                                    | والمحمو فأملك                                                                                                    | interplane ( |     |
| Traditional de Sectiones                                                                                                    | Subsect Sec.                                                                                                    |                                                                                                    |              |     |
| 1.1 1.1. · · · · · ·                                                                                                    | ( Transferrance and                                                                                                    |                                                                                                    | 16           |     |

Si le destinataire du colis est un professionnel, il convient de cocher la case « Le destinataire est un professionnel » (3), ce qui fera apparaître les champs supplémentaires « Raison sociale » et « Service » (4).

| No.         International and State and State and Stat                                   |     |
|----------------------------------------------------------------------------------------------------|-----|
| Market         Market         Markt         Markt         Markt <td></td>                                                                                                    |     |
| Destination         Destination           (3)         If anomalia is a presenter           (4)         Reperimental and presenter           Reperimental and presenter         Reperimental and presenter           Reperimental and presenter         Reperimental and presenter           Reperimental and presenter         Reperimental and presenter           Reperimental and presenter         Reperimental and presenter           Reperimental and presenter         Reperimental and presenter           Reperimental and presenter         Reperimental and presenter           Reperimental and presenter         Reperimental and presenter           Reperimental and presenter         Reperimental and presenter           Reperimental and presenter         Reperimental and presenter           Reperimental and presenter         Reperimental and presenter           Reperimental and presenter         Reperimental and presenter           Reperimental and presenter         Reperimental and presenter           Reperimental and presenter         Reperimental and presenter           Reperimental and presenter         Reperimental and presenter                                                                                                    |     |
| Internation         Name         Name           (3)         If a manufacture of p theorem         Name           (4)         Name         Name           Name         Name         Name           Name         Name         Name           Name         Name         Name           Name         Name         Name           Name         Name         Name           Name         Name         Name           Name         Name         Name           Name         Name         Name           Name         Name         Name           Name         Name         Name           Name         Name         Name                                                                                                    |     |
| <ul> <li>(3) I transmission of a proposed.</li> <li>(4) Monomore in the proposed of a proposed of a propos</li></ul> |     |
| (4)       None       None         None       None       None         None       None       None         None       None       None         None       None       None         None       None       None         None       None       None         None       None       None         None       None       None         None       None       None         None       None       None         (5)       None       None       None         (6)       None       None       None       None                                                                                                    |     |
| (4)     None     None       None     None     None       None     None     None       None     None     None       None     None     None       (5)     None     None       (6)     None     None                                                                                                    |     |
| No.         No.           No one 1         Annual Stream (Stream (S                                                                      |     |
| W (r and 1)     Bright (r and 1)       W (r and 1)     Bright (r and 1)       W (r and 1)     Bright (r and 1)       W (r and 1)     Bright (r and 1)       W (r and 1)     Bright (r and 1)       W (r and 1)     Bright (r and 1)       W (r and 1)     Bright (r and 1)       W (r and 1)     Bright (r and 1)       W (r and 1)     Bright (r and 1)       W (r and 1)     Bright (r and 1)       W (r and 1)     Bright (r and 1)                                                                                                    |     |
| (5)<br>100 00 00 00 00 00 00 00 00 00 00 00 00                                                                                                    |     |
| See 5. resulted         Best 1. see 5. resulted           Pq 1         Bits 1. See 5. resulted           Pq 2         Bits 1. See 5. resulted           Pq 3         Bits 1. See 5. resulted           Pq 4         Bits 1. See 5. resulted           Pass 5         Bits 1. See 5. resulted           (5)         Bits 1. See 5. resulted           Bits 1. See 5. resulted         Bits 1. See 5. resulted           (6)         Bits 1. See 5. resulted                                                                                                    |     |
| Notified         Note with the second of the second of                                   |     |
| Not         Note         Note         Not         Note         Note         N                                                                                                    |     |
| (5) (6) (6) (6) (6) (7) (7) (7) (7) (7) (7) (7) (7) (7) (7                                                                                                    |     |
| (5) (6) (6) (6) (6) (7) (7) (7) (7) (7) (7) (7) (7) (7) (7                                                                                                    | _   |
| (6)                                                                                                    |     |
| (6)                                                                                                    | _   |
|                                                                                                    |     |
| ADDRESS TO ADDRESS TO ADDRES                                                                                                    | (7) |
|                                                                                                    |     |
| and a set of a set of   |     |
|                                                                                                    |     |

Afin de faciliter la livraison, il convient de remplir les champs « Téléphone » (5) ou « Email » (6). En cas de non saisie de ces informations, un supplément pourra être appliqué.

Concernant le champ Portable, un contrôle est effectué de la manière suivante par l'application afin de s'assurer du numéro saisi :

• Pour les adresses françaises, le numéro doit être de la forme 06NNNNNNN, 07NNNNNNN, +336NNNNNNN ou +3306NNNNNNN

- Pour les adresses belges, le numéro doit être de la forme +324NNNNNNN
- Pour les adresses d'autres pays, le numéro doit être de la forme +NNNNNNNN...

A noter que la « Référence destinataire » est imprimée sur l'étiquette, pour vous faciliter notammenet le traitement du colis en cas de retour. En revanche cette information n'est pas transmise à nos outils de suivi (7).

## 6.1.3 Renseigner les caractéristiques du colis

En fonction des informations saisies, ColiShip vous oriente vers le produit de la gamme Colissimo le plus adapté à vos besoins

- Si vous souhaitez ajouter la référence du colis envoyé à votre client, renseignez le champ « Référence de commande » (1). Cette dernière est reprise dans OSC, notre outil de suivi, dans le champ « Référence de commande ». Cette référence est également imprimée sur l'étiquette.
- Selon la taille de votre colis vous pouvez choisir entre « Format standard » et « Format volumineux ou rouleau ». (2)
- Si vous souhaitez offrir la possibilité à votre destinataire de renvoyer le colis, vous pouvez générer une étiquette retour à lui communiquer en cochant la case « Générer l'étiquette retour ». Vous ne serez facturé que si le client renvoie le colis. (4)
- En haut à droite se trouve le prix indicatif du colis qui vous sera facturé en fonction des options choisies. Ce prix reste purement indicatif : la facturation de vos colis se fera selon les données flashées lors du passage des colis dans notre réseau. (5)

Vous pouvez souscrire à l'une des options suivantes :

- Assurance Ad-valorem: vous permet d'être indemnisé à hauteur de la valeur du contenu de votre envoi, en cas de perte ou d'avarie, sur simple présentation d'un justificatif (par ex facture), pour un montant allant jusqu'à 1 500€, par tranche de 150€. Elle remplace l'indemnisation CGV. (6)
- Recommandation : en cas de perte ou d'avarie, vous serez indemnisé forfaitairement du montant correspondant au taux de recommandation choisi (R1 : 31€ ; R2 : 153€ ; R3 : 458€). (7)
- Pour les envois en Outre-Mer, Franc de taxes et de droits : l'option Franc de Taxes et de Droits (FTD) vous permet de prendre à votre charge, à la place de votre client destinataire, les éventuels taxes et droits de douane en cas de taxation du colis à l'arrivée dans le territoire de destination. Elle vous permet ainsi de vendre votre marchandise TTC pour que votre client n'ait rien à payer à la réception du colis.

| United and a second second sec | - 2 mismaniane                                                                                                    | D CAMACITURING                    | 2010                                        |                   |
|----------------------------------------------------------------------------------------------------|----------------------------------------------------------------------------------------------------|-----------------------------------|---------------------------------------------|-------------------|
| CHARLEN COLUMN TO THE OWNER                                                                                                    | Page (Sam)<br>Page 2 Annual (Sam)                                                                                                    | Constant of the                   | former Brech<br>Miller C. 1978<br>Miller M. | (5)               |
| Caractéristiques                                                                                                    |                                                                                                    |                                   |                                             |                   |
| Paidaring*<br>1<br>Consists and optimized                                                                                                    | Beltresse de carinanie ()<br>Lenge                                                                                                    | (1)                               |                                             |                   |
| Perman atember 0 (0)                                                                                                    | Partial color                                                                                                    | Period States ()                  | -                                           |                   |
| liana ne missita *                                                                                                    |                                                                                                    |                                   |                                             |                   |
| Dations.                                                                                                    |                                                                                                    | - man and                         | (4)                                         |                   |
| Annarana ()<br>Annara antarita                                                                                                    |                                                                                                    | Necessariation                    | 0                                           | (7)               |
|                                                                                                    |                                                                                                    |                                   | V Jacobia com                               | and the same      |
|                                                                                                    |                                                                                                    |                                   | a instance                                  | Appeter as parter |
|                                                                                                    | Caractéristiques Paint en sg*    Paint en sg*    Paint en sg*    Paint en sg*    Paint en sg*    Paint en sg*   Paint en sg*   Paint en sg*   Paint en sg*   Paint en sg*   Paint en sg*  Paint en sg* | Caractéristiques Caractéristiques | Caractéristiques                            | Caractéristiques  |

## Spécificité envoi à l'étranger

- Pour la plupart des destinations internationales, vous ne pouvez pas envoyer de colis sans signature.
- En cas de non livraison, vous devez choisir entre « Me retourner le colis » où vous devrez dans ce cas payer le retour et « Ne pas me retourner le colis ». (8)
- Spécificité envoi à l'étranger à l'extérieur de l'UE et de l'Outre-Mer : si le destinataire est situé à l'extérieur de l'Union Européenne, vous devez remplir une déclaration douanière (CN23). Il est nécessaire que tous les champs de cette déclaration soient remplis. (9)

| CellShip                                                                                                    |     | 11 APPENDING                                                                                                    | - white and a state                                                                                                    | a second second s | and the second second se |      |
|----------------------------------------------------------------------------------------------------|-----|----------------------------------------------------------------------------------------------------|----------------------------------------------------------------------------------------------------|----------------------------------------------------------------------------------------------------|----------------------------------------------------------------------------------------------------|------|
| NAME AND ADDRESS OF TAXABLE PARTY.                                                                                                    |     |                                                                                                    |                                                                                                    | Concert,                                                                                                    |                                                                                                    |      |
| and an and a second second sec |     | The same information of the second second se | The second second secon | Contraction Section                                                                                                    | Transition Contract Contract                                                                                                    |      |
| ninite see                                                                                                    |     | Caracteristiques                                                                                                    |                                                                                                    | - 15                                                                                                    |                                                                                                    |      |
| and the state of the state of t |     | 200100                                                                                                    | Alterna in concession in                                                                                                    |                                                                                                    | 120000000                                                                                                    |      |
| 1100art                                                                                                    |     | 1.1                                                                                                    |                                                                                                    | Farmer States                                                                                                    | Series .                                                                                                    |      |
|                                                                                                    |     | 2000 Barris                                                                                                    |                                                                                                    | Contract to According to According                                                                                                    |                                                                                                    |      |
| wheel the                                                                                                    | (0) | 24 (1) (0, 10) (0, 10) (0, 10)                                                                                                    |                                                                                                    |                                                                                                    |                                                                                                    |      |
|                                                                                                    | (0) | ( 44 - 100 - 10 - 10 - 10 - 20 - 20 - 20 - 2                                                                                                    |                                                                                                    |                                                                                                    |                                                                                                    |      |
|                                                                                                    |     | Permit Manhael II                                                                                                    | Terrar march                                                                                                    | and the later of                                                                                                    |                                                                                                    |      |
|                                                                                                    |     | · ·                                                                                                    |                                                                                                    | service in a ferrange between the band star.                                                                                                    |                                                                                                    |      |
|                                                                                                    |     |                                                                                                    |                                                                                                    |                                                                                                    |                                                                                                    |      |
|                                                                                                    |     | Take to algor 1                                                                                                    |                                                                                                    |                                                                                                    |                                                                                                    |      |
|                                                                                                    |     | 20480                                                                                                    |                                                                                                    |                                                                                                    |                                                                                                    |      |
|                                                                                                    |     | Cyrona .                                                                                                    |                                                                                                    |                                                                                                    |                                                                                                    |      |
|                                                                                                    |     | Assessment (2                                                                                                    |                                                                                                    |                                                                                                    |                                                                                                    |      |
|                                                                                                    |     | Annes and the                                                                                                    |                                                                                                    |                                                                                                    |                                                                                                    |      |
|                                                                                                    |     | Parlanting Second as a                                                                                                    |                                                                                                    |                                                                                                    |                                                                                                    | 1    |
|                                                                                                    |     | Vesilitet rompleter les chu                                                                                                    | mpa ti-despans, pour l'édition des da                                                                                                    | Levents douanters et la facture pro farmal                                                                                                    |                                                                                                    |      |
|                                                                                                    | (9) |                                                                                                    |                                                                                                    |                                                                                                    |                                                                                                    |      |
|                                                                                                    |     | Batary de l'errol ?                                                                                                    |                                                                                                    | Diservations                                                                                                    |                                                                                                    |      |
|                                                                                                    |     |                                                                                                    |                                                                                                    | and the second second second second                                                                                                    |                                                                                                    |      |
|                                                                                                    |     | Certificat @                                                                                                    |                                                                                                    | Homet transport (NZ)                                                                                                    |                                                                                                    | (10) |
|                                                                                                    |     |                                                                                                    |                                                                                                    |                                                                                                    |                                                                                                    | (10) |
|                                                                                                    |     | Lines @                                                                                                    |                                                                                                    |                                                                                                    |                                                                                                    |      |
|                                                                                                    |     |                                                                                                    |                                                                                                    |                                                                                                    |                                                                                                    |      |
|                                                                                                    |     | Decision reportations -                                                                                                    | and ins December                                                                                                    |                                                                                                    |                                                                                                    |      |
|                                                                                                    |     |                                                                                                    | 40.558/000/084000                                                                                                    |                                                                                                    |                                                                                                    |      |
|                                                                                                    |     | Gestion des articles de la r                                                                                                    | decerection discentere ()                                                                                                    |                                                                                                    |                                                                                                    |      |
|                                                                                                    |     | and the second second se                                                                                                    |                                                                                                    |                                                                                                    |                                                                                                    |      |

Le champ «Montant transport CN23 » (10) vous permet de renseigner un montant personnalisé. Par défaut, celui-ci est égal au prix du tarif général.

De plus, il convient de cliquer sur « Ajouter un article » (11) et de compléter les informations relatives au(x) colis envoyé(s). Vous pouvez ajouter plusieurs articles à une déclaration douanière.

Voici l'écran qui apparait une fois que vous avez cliqué sur « Ajouter un article » :

| Revision di antica da carine<br>Revisione da carine | enerina a   |                              |
|-----------------------------------------------------|-------------|------------------------------|
| Alasisi an Periotan                                 |             |                              |
| Park series of Ap <sup>+</sup>                      | Barrister # | these points of $m C^{\ast}$ |
| New Containe                                        |             | ertana tariq 😄               |

### 6.2 Créer une étiquette de transport RETOUR

Dans le cas d'un retour vous pouvez envoyer une étiquette à votre client pour qu'il vous renvoie le colis à votre charge. Rendez-vous dans la rubrique « Editer une étiquette retour ». Les fonctionnalités restent similaires à la rubrique Expédier un colis.

#### 6.2.1 Renseigner les données de l'expéditeur

La partie « Expéditeur » doit être renseignée avec les coordonnées <u>du client qui va vous</u> <u>restituer votre colis</u>. Vous pouvez rechercher directement dans le carnet d'adresses les coordonnées de votre client expéditeur en cliquant sur « Rechercher dans le carnet d'adresses » (1).

|                                          |          | And a state of the second | 11.00       |   |
|------------------------------------------|----------|---------------------------|-------------|---|
| Espédénie<br>                            | - autors | farieris as a m           |             |   |
|                                          |          | Press                     |             |   |
| Parat -                                  |          | 5.00 (                    | ani manya y |   |
| Nat 1                                    |          | The party i               | 10          |   |
| hines                                    |          | Thistophyse               |             |   |
| Treat                                    |          | Instanted.                | tim prod.   | - |
| and prime in large                       |          | -                         | -           |   |
| The supervised in the latter of advances | 6        |                           |             |   |

## 6.2.2 Renseigner les données du destinataire

La partie « Destinataire » est l'adresse du site où vous sera renvoyé votre colis retour.

#### 6.2.3 Renseigner les caractéristiques du colis

- Dans le cadre de l'offre retour, il n'est pas possible de faire une livraison sans signature (champ grisé).

| Contraction of the local distance of the local distance of the loc | 1                                                                                                    |                              |                                         |                 |
|----------------------------------------------------------------------------------------------------|----------------------------------------------------------------------------------------------------|------------------------------|-----------------------------------------|-----------------|
| ColiShip                                                                                                    | V DESTMATERIE DU COLIG<br>RETOUR                                                                                                    | 2/ EB/EDITELIE DO COUE.      | UCANACTERSTICARE                        | PERO            |
| 000000                                                                                                    | Engennan                                                                                                    | and an inter-                | Pada 0.1 kg<br>Constant avec algoriture | Patrane Renard  |
| and an order                                                                                                    | DV210, POINT & HEARTH, FR                                                                                                    | 21400, LUMIQUE, FR           | 199                                     | Derrarine 0.006 |
| Contrast of Contrast                                                                                                    | 40000000000000000                                                                                                    |                              | 7.2                                     | 41              |
| Arthorna .                                                                                                    | Caracteristiques                                                                                                    |                              |                                         |                 |
|                                                                                                    | Pain an age                                                                                                    | Rélieveroy de cartinonide (D |                                         |                 |
|                                                                                                    | 11                                                                                                    |                              |                                         |                 |
| UNDER C                                                                                                    |                                                                                                    | -                            |                                         |                 |
| 14400                                                                                                    | Common and the states                                                                                                    | 1                            |                                         |                 |
|                                                                                                    |                                                                                                    | _                            |                                         |                 |
|                                                                                                    | Trend sudged in                                                                                                    | Formativela                  | trivena na realizza 🗇                   |                 |
|                                                                                                    |                                                                                                    | 2 82                         |                                         |                 |
|                                                                                                    | 14 period of the Strengthener                                                                                                    | 14-19-10-10.14               | to gate (                               |                 |
|                                                                                                    | La Carella de Carella de Carella | Unique de la serie           | Unit at 120 years                       |                 |
|                                                                                                    |                                                                                                    |                              |                                         |                 |
|                                                                                                    |                                                                                                    |                              |                                         |                 |
|                                                                                                    | Datisria                                                                                                    |                              |                                         |                 |
|                                                                                                    | 100 00000000                                                                                                    |                              |                                         |                 |
|                                                                                                    | Annaster ()                                                                                                    |                              |                                         |                 |
|                                                                                                    | a second second second                                                                                                    |                              |                                         |                 |

 Spécificité retour à l'étranger à l'extérieur de l'UE et de l'Outre-Mer : si l'expéditeur est situé à l'extérieur de l'Union Européenne, il faudra joindre une déclaration douanière (CN23) retour. L'interface de la CN23 est donc différente de celle d'un Aller car certaines informations sont demandées en plus comme le n° de colis d'origine, le n° de facture d'origine et la date de facture d'origine.

|                                         |                | C.                     |
|-----------------------------------------|----------------|------------------------|
| Vature de l'envoi "                     |                | Observations           |
|                                         |                | *                      |
| Sertificat 🏐                            |                | Montant transport CR27 |
|                                         |                |                        |
| icence (i)                              |                |                        |
|                                         |                |                        |
|                                         | -              |                        |
| lonnées Importatour Salair les Doonte   |                |                        |
|                                         | and the second |                        |
| vesilan des srucies de la pecieration d | Carriera O     |                        |
| Ajnuter un colis                        |                |                        |
|                                         |                |                        |
|                                         |                |                        |

## 6.3 Le panier

- Vous pouvez accéder au panier à tout moment. Vous trouverez toutes les étiquettes (aller et retour) qui n'ont pas été imprimées.

| U SAFEDITEUR<br>01<br>WATER COM<br>STOR, GEF LES HOUS MCAUX, FR | ) Electroline | <u>Michaerthemailes</u>           | Her 0 |
|-----------------------------------------------------------------|---------------|-----------------------------------|-------|
| Destinataire                                                    | Biestalizer   | Referite data la cartel d'adressa |       |
| Le destinataire est un professionnel                            |               |                                   |       |

- Vous avez la possibilité de supprimer, modifier et dupliquer les étiquettes. (1)
- Pratique : vous pouvez toutes les imprimer d'un coup. (2) Toutefois, la fonction reste limitée à l'impression de 98 colis au maximum.
- (3) vous pouvez voir le produit Colissimo correspondant à chaque envoi.

| Bordereau[x] en atter               | nte d'impression : 9                                                               |                                   |                                          |                  |
|-------------------------------------|------------------------------------------------------------------------------------|-----------------------------------|------------------------------------------|------------------|
|                                     |                                                                                    |                                   | (2)                                      | er Tout supprise |
| N° colis 8800027181344              | MARQUE COM (3)<br>67 rue Camilio Destructivo<br>93 rue Santo Les Modeline Auto, FR | Estimane Retain<br>Home a Pg      | Total H.T 8.104<br>Direct optimes - 54   | (1) **□*         |
| 1 <sup>4</sup> calls 90.00000341579 | Rattann ann ann<br>Dheathr<br>1822: MIROFLAY, FR                                   | Culturino Democile<br>Pode 2 kg   | Total H 7 - 9.156<br>Dant options - 04   |                  |
| V <sup>4</sup> calls #230000241427  | test test<br>Best, test, 1 rue test<br>75001 PARIS-01, Fil                         | Colosimo Dumicilar<br>Podis 14 kg | Terat # T . 18,756<br>Dont options . 96  |                  |
| 9° calis 6400007181290              | MARCELE COM<br>Nº næ Camille Deursuchte<br>RITUR ISST LES MOULINEAUX, FR           | Colocimis Retrier<br>Podio 34 kg  | Tenat H.T. 17 824<br>David optimes - 26  | •/D8             |
| e caia Manonnaciada                 | BERZAN JACOW<br>ANTON<br>78220 VIROFLAY, FR                                        | Collasino Denicia<br>Pode 12 kg   | Tetal # 7 No.214<br>Doct options . 04    | •/08             |
| * 1304 880007781141                 | TEST 005<br>SI-Straw d'Arcanil, tr<br>92500 NANTERRE FR                            | Colosomo Retour<br>Podo 14 kg     | Total H.T.: 18,756<br>Dont optional: 194 | • / 0 8          |
| Nº cuis 900000236287                | RAISON SOCIALE                                                                     | Colocimo Damicile                 | Total 9.7. 10.756                        | A 2 0 P          |

A many memory instants and

## 7 Téléchargement, installation et utilisation du plugin

Uniquement pour les clients ayant un contrat Privilège

L'utilisation d'un plugin est nécessaire pour une impression directe des étiquettes sur une imprimante bureautique ou thermique. Il est également nécessaire pour les fonctions d'export de la liste des étiquettes éditées, d'importation de fichiers d'envois que ce soit manuellement ou par scrutation.

A partir de ColiShip :

1) Cliquer sur l'onglet (1) « Paramètres ».

2) Télécharger dans la section « Affranchissement automatisé et imprimantes », le plugin pour Windows ou Mac, en fonction de votre système d'exploitation. (2)

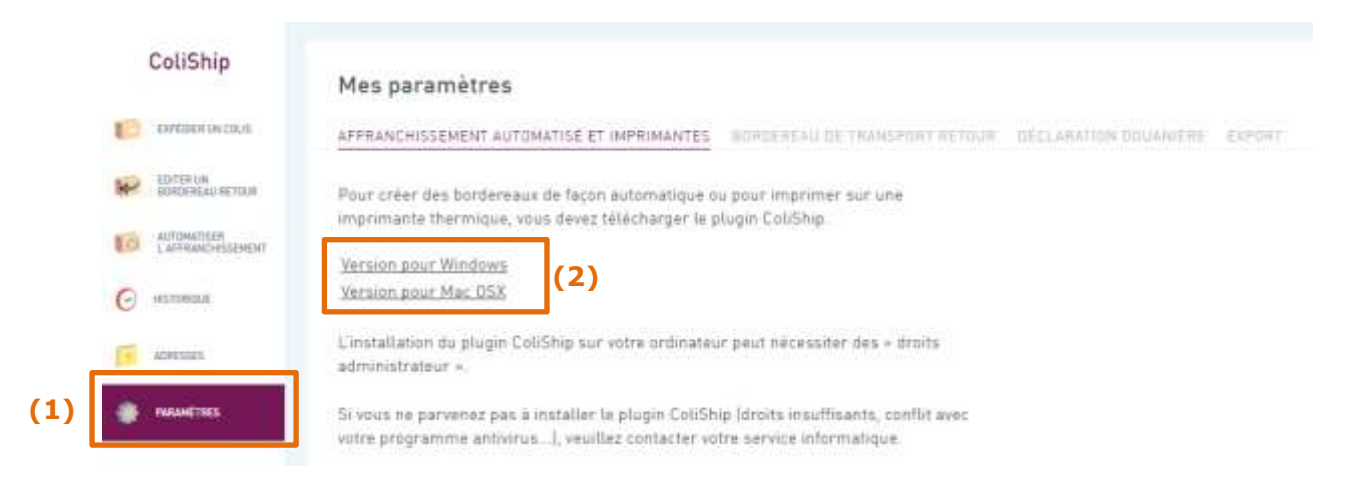

3) Dans le répertoire où se situe les téléchargements de votre navigateur, double cliquer sur « **Coliship-installer.exe** » afin de lancer l'installation. (3)

 $\rightarrow$  Selon la politique de sécurité en vigueur au sein de votre entreprise il est parfois nécessaire **qu'un** <u>administrateur</u> accorde ses droits pour l'installation.

|                                            |                                           |                  | 10               | 1.00   |
|--------------------------------------------|-------------------------------------------|------------------|------------------|--------|
| 😋 💭 🔹 + Christiania anna + Télécherg       | ements                                    | • • • frechenhe  | dom: Telecholgen | mtr P  |
| Fichier Edition Affichage Outils 7         |                                           |                  |                  |        |
| Organiser • Inclure dans la bibliothèque • | Partager avec      Graver Nouveau dossier |                  | 1                |        |
| Inferrorant Links                          | Nam                                       | Modifié le       | Туре             | Taille |
| State Street                               | 💪 coliship-installer.exe                  | 14/06/2016 15:21 | Application      | 40.83  |
| Téléchargements                            | < (3)                                     |                  |                  |        |
| L ETRACTION MEMORIE DOL                    | (-)                                       |                  |                  |        |
| Colline reports                            |                                           |                  |                  |        |
| Jar Bibliotheques                          |                                           |                  |                  |        |
| Documents                                  |                                           |                  |                  |        |

- 4) Sélectionner la langue dans laquelle installer le plugin. (4)
- 5) Cliquer sur « Suivant ». (5)

| Choix de la langue                                      |     |
|---------------------------------------------------------|-----|
| Chosiosez la langue que l'assistant d'installation doit |     |
| Choix de la langue pour l'installation :                |     |
| Anglas (Etats-Unic)                                     |     |
| 7                                                       |     |
| (4)                                                     |     |
|                                                         |     |
|                                                         |     |
|                                                         | (5) |
| Character and addition of                               |     |

### 6) Cliquez sur « Suivant ». (6)

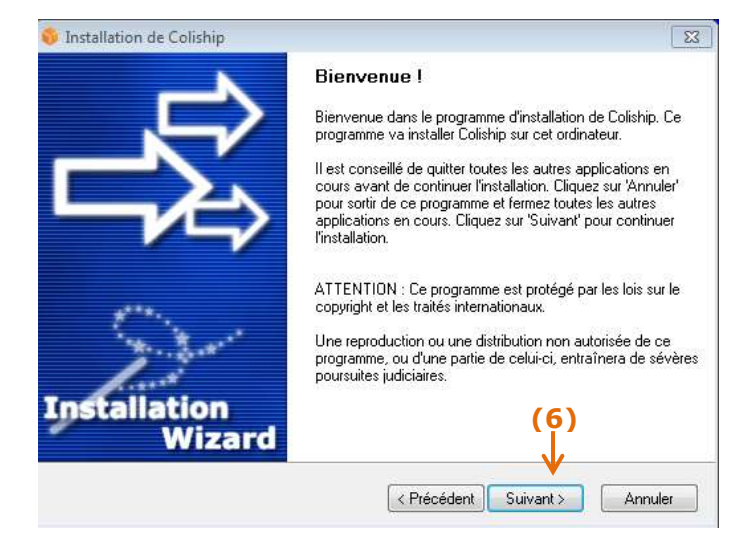

- 7) Ne pas oublier d'accepter tous les termes de la licence (7)
- 8) Cliquer sur « Suivant ». (8)

| Installation de Coliship                                                                                         |                           | 2                     |
|----------------------------------------------------------------------------------------------------|---------------------------|-----------------------|
| Licence<br>Veuillez prendre connaissance des termes de                                                           | ) cette licence.          |                       |
| Veuillez prendre connaissance des termes de cett<br>licence ?                                                    | te licence. Acceptez-vous | TOUS les termes de la |
|                                                                                                    |                           |                       |
|                                                                                                    |                           |                       |
|                                                                                                    |                           |                       |
| (7)                                                                                                    |                           |                       |
| (7)<br>↓                                                                                                    |                           |                       |
| <ul> <li>(7)</li> <li>✓ Oui, j'accepte tous les termes de la licence</li> <li>Ghost Installert Wizard</li> </ul> |                           | (8)                   |

9) Sélectionner le répertoire où placer le dossier d'installation. (9)10) Cliquer sur « Suivant ». (10)

| 💱 Installation de Coliship                                                                                                    | X           |
|----------------------------------------------------------------------------------------------------|-------------|
| Dossier d'installation<br>Cliquez sur 'Suivant' pour installer l'application dans le dossier choisi, ou sur<br>'Parcourir' pour changer la destination. | \$<br>\$    |
| Sélectionnez le dossier d'installation de Coliship. Pour modifier cette destination,<br>'Parcourir', puis sélectionnez le dossier désiré.               | cliquez sur |
| Sélectionnez le dossier d'installation :                                                                                                    | (9)<br>↓    |
| C:\Program Files\La poste\Coliship                                                                                                    | Parcourir   |
| Espace disque utilisé (10)                                                                                                    | Afficher    |
| uhost Installer] Wizard V<br>< Précédent Suivant >                                                                                                    | Annuler     |

11) Cliquer sur « Suivant ». (11)

| 🖇 Installation de Coliship                                                                                                    |                                    | 23      |
|----------------------------------------------------------------------------------------------------|------------------------------------|---------|
| Choix du groupe de programmes<br>Choisissez le groupe de programmes où l'as<br>raccourcis.                                                                                                    | sistant d'installation placera les | 款       |
| Choisissez le groupe de programmes :                                                                                                    |                                    |         |
| Coliship                                                                                                    |                                    |         |
| 7-Zip<br>Accessories<br>Administrative Tools<br>Cisco Systems VPN Client<br>Cisco Systems, Inc<br>Expeditor Inet<br>Greenshot<br>Hotline<br>McAfee<br>Microsoft Office<br>Microsoft Office<br>Microsoft Silverlight<br>Mon Espace Formation<br>Netop Remote Control | (11)                               |         |
|                                                                                                    | < Précédent Suivant >              | Annuler |

12) Cliquer sur « Suivant » et attendre que le plugin s'installe. (12)

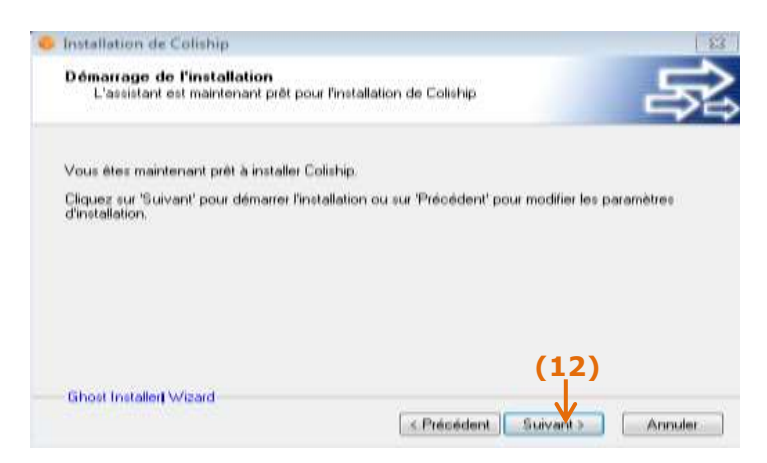

A noter : L'installation du plugin peut prendre plusieurs minutes.

13) L'installation est désormais terminée. Cliquer sur « OK ». (13)

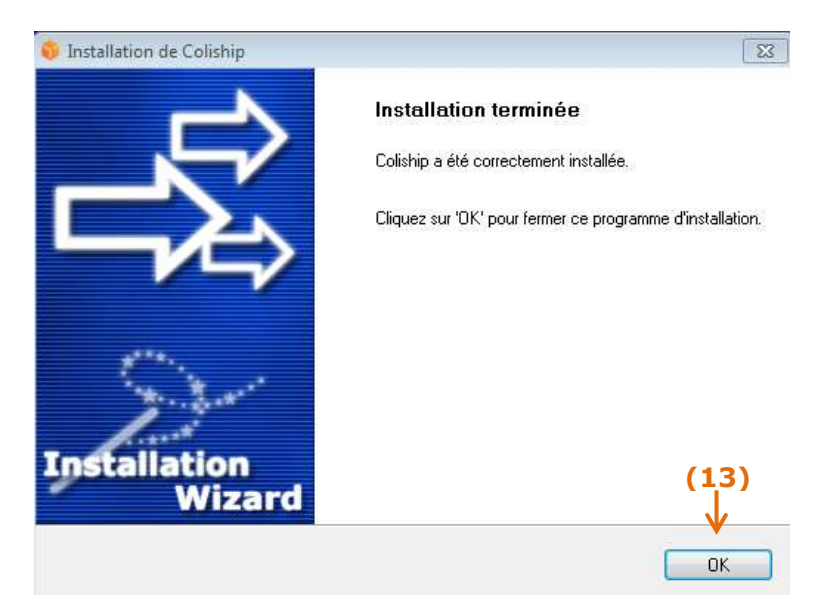

14) Une fenêtre s'ouvre, **saisir l'identifiant et le mot de passe « utilisateur »** (Il s'agit du même Identifiant et mot de passe que celui saisi lors de votre connexion à la Colissimo box). **(14)**.

15) Si votre entreprise utilise un proxy vous devez cliquer sur « Proxy » en bas à droite **(15)**, rentrer l'URL du proxy de votre entreprise **(16)** et « Valider ». Si vous ne la connaissez pas, nous vous invitons à vous rapprocher de votre service informatique.

Il existe 2 cas de proxy : avec ou sans login/mot de passe.

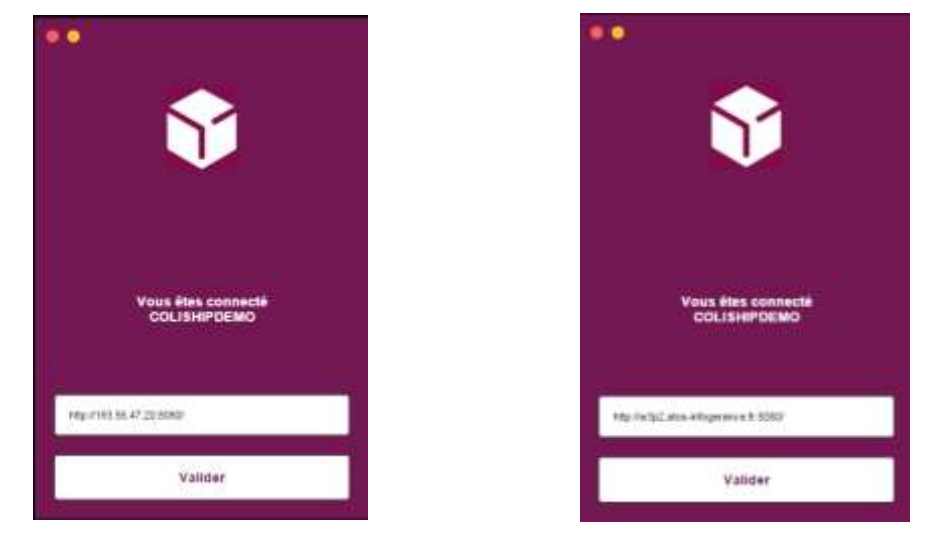

Si votre entreprise effectue un filtrage sur les adresses de connexion, vérifiez auprès de votre administrateur que toutes les URL commençant par : http://www.colis-logistique.com/ sont bien ouvertes. 16) Cliquez sur « Connexion ». (18).

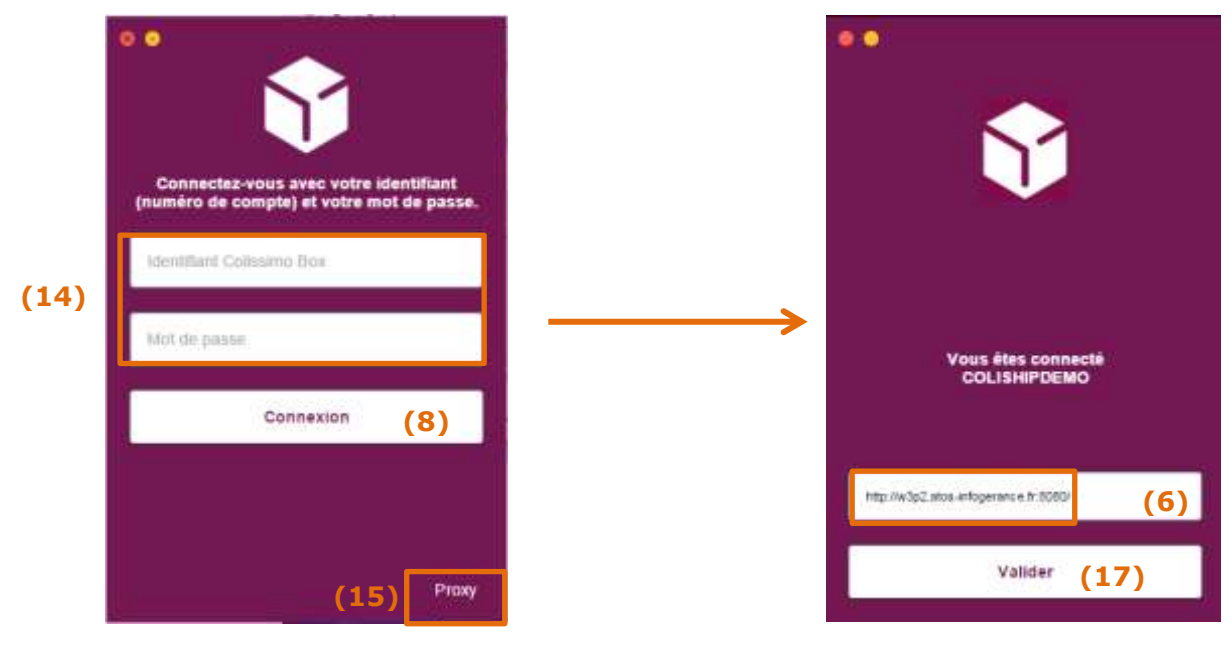

18) Si la connexion ne fonctionne pas, un message d'erreur apparaitra (19) :

| •• | Ŷ                             |       |   |
|----|-------------------------------|-------|---|
|    |                               | 3     |   |
|    | Connexion<br>ERREUR TECHNIQUE | Ргоку | ] |

→ Vérifier que le plugin a bien été installé

Sur le plugin :

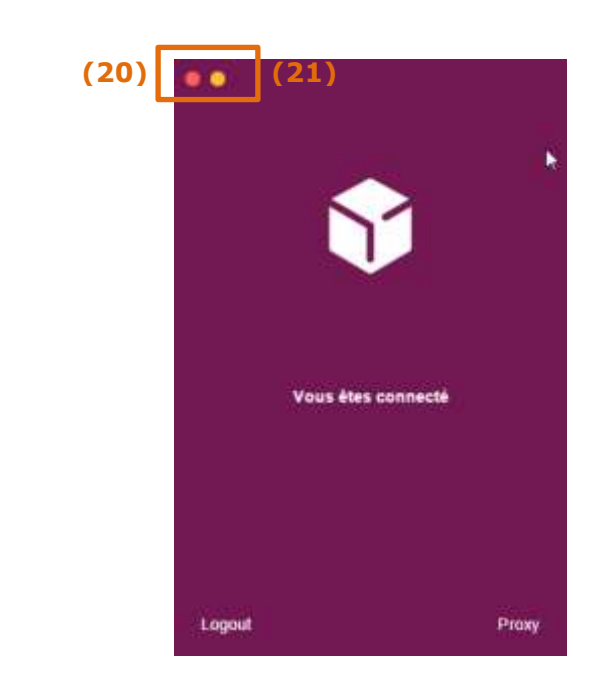

Sur ColiShip : dans l'onglet « Historique» Imprimante auto : active

| ColiShip    | Historique d'affranchissement                         |                                | Imprimente auto : active .        |
|-------------|-------------------------------------------------------|--------------------------------|-----------------------------------|
| C APERIALIS | COUS DV 2008 AUTOCATIC DOWNED                         |                                |                                   |
| W. mantan   | NETWORKS LA LISTE CONFLICT DIS THEIR ARTICLES AND AND | THE APPLICATION CONTRACTOR     |                                   |
| to animate  | Performance at                                        | Editor of Section of Andre III | fuct organitor fout objections ar |
| · HETTERER  |                                                       |                                | ·                                 |

 $\rightarrow$  *Vérifier* qu'il n'y ait pas eu d'erreur de saisie dans votre Identifiant ou votre mot de passe, notamment si la touche « Majuscules » de votre clavier est activée

→ Votre entreprise utilise un proxy qu'il faut renseigner. Vérifier que la syntaxe attendue est respectée et que vous utilisez bien l'identifiant et le mot de passe communiqués par votre service informatique (Pour plus d'informations sur le paramétrage du proxy référezvous au guide d'utilisation de l'application ColiShip)

NB : Pour fermer la fenêtre, cliquez sur le bouton rouge (20) et pour réduire la fenêtre cliquer sur le bouton orange (21).

## 8 Configuration des imprimantes

#### Uniquement pour les clients ayant un contrat Privilège

Pour imprimer vos étiquettes, vous pouvez utiliser une imprimante bureautique ou une imprimante thermique.

Vous pouvez également définir des imprimantes différentes pour l'impression de vos documents annexes, ou de vos étiquettes retour.

### 8.1 Imprimante bureautique

Le plugin doit être installé et connecté pour permettre l'utilisation d'une imprimante. Si votre plugin n'est pas installé, il faut se référer au chapitre Installation du plugin.

- Si vous éditez vos étiquettes en saisie manuelle, aucune configuration n'est requise.

#### - Si vous utilisez les fonctions d'import de commandes :

- 1) A partir de ColiShip, aller dans le menu « Paramètres » (1)
- 2) Section « Imprimante » (2)
- 3) Cliquer sur « Imprimante bureautique » (3)
- 4) Cliquer sur le menu déroulant (4)

|     |    | ColiShip                         | Mes paramètres                                                               |  |
|-----|----|----------------------------------|------------------------------------------------------------------------------|--|
|     | Ð  | California nal contr             | IMPRIMANTE NORDENEAU DE TRANSPORT RETOUR DÉCLARATION ODUANIÈRE IMPORT EXPORT |  |
|     | ×  | EDITER UN<br>ODOTORISALI RETOLIR | Expédition de colis                                                          |  |
|     | là | AUTOMATIEER<br>CAFTRANCOLLEMENT  | Imprimante bureautique                                                       |  |
|     | 0  | HIGTOHOLOGI                      | Modèle (3)                                                                   |  |
|     | Ĩ  | K0012585                         | Kanica_Minolta_VLP (4)                                                       |  |
| (1) | ٠  | PADAMETRES                       | Bordereau retour                                                             |  |
|     |    |                                  | Imprimante bureautique 💮 Imprimante thermique                                |  |
|     |    |                                  | Modèle                                                                       |  |
|     |    |                                  | POFCreator ~                                                                 |  |

5) Sélectionner l'imprimante sur laquelle vous souhaitez imprimer vos étiquettes (*La konica dans cet exemple*) (5)

#### Expédition de colis

| Imprimante bureautique        | e       |
|-------------------------------|---------|
| Modèle                        |         |
| PDFCreator                    | نې<br>د |
| Envoyer à OneNote 2010        |         |
| Fax                           |         |
| Konica_Minolta_VLP (5)        |         |
| Microsoft XPS Document Writer |         |
| PDFCreator                    |         |
| \\ipp://lphtp2.tit\PXHLP86P   |         |
|                               |         |

6) Faites de même pour choisir vos imprimantes pour l'étiquette retour, la Déclaration CN23 et le Contre Remboursement. Si aucune imprimante annexe n'est sélectionnée, alors ça sera l'imprimante par défaut qui sera utilisée.

| Bordereau retour                                |  |
|-------------------------------------------------|--|
| Imprimante bureautique     Imprimante thermique |  |
| Madèle                                          |  |
| Konica_Minotta_VLP                              |  |
| Déclaration en douane CN23 et facture pro forma |  |
| Modèle                                          |  |
| Konica_Minotta_VLP                              |  |
| Contre remboursement                            |  |
| Modèle                                          |  |
| Konica_MinoIta_VLP                              |  |

7) Cliquer sur « Valider » pour que ColiShip prenne en compte votre configuration (6).

| Expedition de cons                                                                                 |                           |
|----------------------------------------------------------------------------------------------------|---------------------------|
| Imprimante burnautique                                                                             | Imprimante thermique      |
| Modèle                                                                                             |                           |
| Konica_MinoIta_VLP                                                                                 |                           |
| Bordereau retour                                                                                   |                           |
| <ul> <li>Imprimente bureeutique</li> </ul>                                                         | Imprimente thermique      |
| Modèle                                                                                             |                           |
|                                                                                                    |                           |
| Konica_Minolta_VLP                                                                                 | -                         |
| Konica_Minolta_VLP<br>Déclaration en douane<br>Modèle                                              | CN23 et facture pro forma |
| Konica_Minolta_VLP<br>Déclaration en douane<br>ModEle<br>Konica_Minolta_VLP                        | CN23 et facture pro forma |
| Konica_Minolta_VLP<br>Déclaration en douane<br>Modèle<br>Konica_Minolta_VLP<br>Contre remboursemen | CN23 et facture pro forma |
| Konica_Minolta_VLP Déclaration en douane Modèle Konica_Minolta_VLP Contre remboursemen Modèle      | CN23 et facture pro forma |

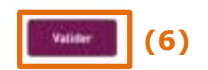

Précision : si vous souhaitez avoir la même imprimante pour les étiquettes et pour la CN23 mais en choisissant des bacs différents de l'imprimante, il convient de créer des imprimantes virtuelles, en paramétrant un bac différent, c'est-à-dire en installant plusieurs fois la même imprimante sur votre poste, mais en lui renseignant des paramètres différents de bacs d'impression.

## Important : Afin que vos étiquettes soient bien imprimées, vous devez décocher la case « Ajuster à la page » avant de lancer l'impression.

|                                                                                                    | Treven (Annual)                           |                                                                                                    | 🗊 colissimo                                                                                                    |                                                   |
|----------------------------------------------------------------------------------------------------|-------------------------------------------|----------------------------------------------------------------------------------------------------|----------------------------------------------------------------------------------------------------|---------------------------------------------------|
| tinatur                                                                                                    | C FOrCentor<br>TD Control forme<br>Maddee | 155 AUMOY                                                                                                    |                                                                                                    |                                                   |
| e.,                                                                                                    | 6 Tase                                    | The second second secon |                                                                                                    |                                                   |
|                                                                                                    | 4                                         | 116A 1209958731 M J+2,0om                                                                                                    | er ofte lake benar omsen om Vegen Rubbenson Doerne of the<br>In Norderson & come paths per write based i Norder"                                                                                                    |                                                   |
| in the second second second second second second second second second second second second second second second | Coulor ·                                  | FR-COL-1165-28SEN                                                                                                    | Passe have the Court the second<br>Passe have the Court the second<br>Passe 10(1)                                                                                                    | Anter Parla                                       |
| -                                                                                                    | 🖂 Aguster & ta page                       |                                                                                                    |                                                                                                    | ) [                                               |
| No. 44                                                                                                    | personality,                              |                                                                                                    | Anno Anno Anno Anno Anno Anno Anno Anno                                                                                                    |                                                   |
| te South + Pt                                                                                                   | a bolte the Malogue du synthese.          | Control of the series of the series of the s | r<br>19 Det is homoge<br>attentio former                                                                                                    | ito calle a forma,<br>re de detali de culle       |
| (Cel+Soft+P)                                                                                                    |                                           |                                                                                                    | Data in formation of provide the second second seco | ille onder a kenn<br>re de detail i de<br>utViter |

## 8.2 Imprimante thermique

Pour utiliser une imprimante thermique, **le plugin doit être installé et connecté**. Si votre plugin n'est pas installé, il faut se référer au chapitre Installation du plugin.

- 1) A partir de ColiShip, aller dans le menu « Paramètres » (1)
- 2) Section « Expédition de colis» (2)
- 3) Cliquer sur « Imprimante thermique » (3)
- 4) Cliquer sur le menu déroulant (4)

| С        | oliShip                         | Mes paramètres                                                 |               |
|----------|---------------------------------|----------------------------------------------------------------|---------------|
| 10       | SPEDIER UN COLIS                | IMPRIMANTE BURDEREAU DE TRANSPORT RETOUR DECLARATION DOUANIÈRE | IMPORT EXPORT |
| 1        | DITER UN<br>KORDEREAU RETOUR    | Expédition de colis (2)                                        |               |
| 10       | ATTOMATISEN<br>AFTRANCHOSSEMENT | Imprimante bureautique                                         |               |
| 0        | ISTOMOLIE                       | Modèle                                                         | (4)           |
| <b>1</b> | DRESSES                         | Datamax M-Class Mark II                                        | 9             |
|          | ARAMETHES                       | Connexion                                                      |               |
|          |                                 | USB                                                            | ~             |

5) Sélectionner l'imprimante avec laquelle vous souhaitez imprimer vos étiquettes *(La Datamax M-Class Mark II dans cet exemple).* **(5)** 

#### Expédition de colis

| lodèle                              |  |
|-------------------------------------|--|
| Datamax M-Elass Mark II             |  |
| Datamax E-Class Mark III            |  |
| Datamax M-Class Mark II (5)         |  |
| Autre modèle compatible DPL 203 dpi |  |
| Autre modèle compatible DPL 300 dpi |  |
| Autre modèle compatible ZPL 203 dpi |  |
| Autra modèle compatible 7PL 300 dai |  |

6 et 7) Cliquer sur le menu déroulant (6) pour choisir la façon avec laquelle est branchée votre imprimante à votre ordinateur (Ethernet ou USB) (7)

Connexion

| USB            | · (6 |
|----------------|------|
| Ethernet       |      |
| USB <b>(7)</b> |      |

8) Faites de même (cliquer sur le menu déroulant) pour choisir vos imprimantes pour le l'étiquette retour, pour la Déclaration en douane CN23 et facture pro forma et pour le Contre remboursement. Ensuite, cliquez sur « Valider » pour que ColiShip prenne en compte votre configuration (8)

| 🕘 Imprimente bureautique 🛛 🖲 Imprimente thermiqu                                                             | ue -                   |
|----------------------------------------------------------------------------------------------------|------------------------|
| Modéle                                                                                                    |                        |
| Datamax M-Classs Mark II                                                                                     | *                      |
| Connexion                                                                                                    |                        |
|                                                                                                    |                        |
| USB<br>Déclaration en douane CN23 et factu<br>Modèle                                                         | -<br>re pro forma      |
| USB<br>Déclaration en douane CN23 et factu<br>Modèle                                                         | -<br>re pro forma      |
| USB<br>Déclaration en douane CN23 et factu<br>Modèle<br>Konice_Minolita_VLP                                  | -<br>re pro forma<br>~ |
| USB<br>Déclaration en douane CN23 et factu<br>Modèle<br>Konka_Minolta_VLP<br>Contre remboursement            | -<br>re pro forma<br>- |
| USB<br>Déclaration en douane CN23 et factu<br>Modèle<br>Konica_Minolta_VLP<br>Contre remboursement<br>Modèle | -<br>re pro forma<br>~ |

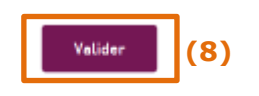

## 9 Import de colis

### Uniquement pour les clients ayant un contrat Privilège

Dans la rubrique « Automatiser l'affranchissement », l'import de fichiers de colis sert à affranchir automatiquement des colis à partir d'un fichier de données et <u>nécessite</u> <u>d'installer le plugin</u> (gratuit) décrit dans la partie 7 de ce guide pour qu'une liaison directe se fasse entre l'ordinateur, vos imprimantes et l'application ColiShip.

# Toutes les procédures concernant l'import de colis par fichier sont décrites dans l'annexe au guide d'utilisation de ColiShip « Import de colis par fichier ».

Vous y trouverez notamment les informations sur

- Les modes d'importation des colis (manuelle, par scrutation)
- Le paramétrage du format des données à importer
- La description des champs à importer
- L'évolution du format personnalisé .FMT entre INET et ColiShip

## **10 Export de l'historique des colis**

#### Uniquement pour les clients ayant un contrat Privilège

Dans la rubrique « Automatiser l'affranchissement », l'export de fichiers de colis sert à récupérer l'historique des colis que vous avez expédiés.

1) Cliquer sur l'onglet (1) « Paramètres » puis sur l'onglet « Export » (2)

| ColiShip                        | Mes paramètres (2)                                                                                                    |  |
|---------------------------------|----------------------------------------------------------------------------------------------------|--|
| C MERSONALIS                    | INTERNATE BURDINEAU DETRANSPORTATIONE DÊLLANATION DOUANÊRE INFORT                                                                                                    |  |
| Eliteration and a second second | Activer l'export des données colis                                                                                                    |  |
| Co Lateration                   | The model for behavior because the product the consult.                                                                                                    |  |
| 0                               |                                                                                                    |  |
| C states                        | W. B. Chillers for increasing president of Constant on Children with Dispersive states.                                                                                                    |  |
| C APTER                         | Chemin de sortie du fichier d'export                                                                                                    |  |
|                                 | Index strong wave default day hadrong a                                                                                                    |  |
| and the second second           | Characteristic Complexity of the Complexity of the Complexity of t |  |
| )                               |                                                                                                    |  |
|                                 | Nammage du Vichier                                                                                                    |  |
|                                 |                                                                                                    |  |
|                                 |                                                                                                    |  |

2) Activer l'export en cliquant sur le bouton d'activation (3)

3) Choisir le type d'export souhaité « A l'édition du bordereau de dépôt » (4) ou « A l'édition de l'étiquette colis » (5)

| ColiShip         | Mes paramètres                                                                                                   |
|------------------|----------------------------------------------------------------------------------------------------|
| 😝 samaan aa taas | INFRIMANTE, DENDEREEN DE LEVRENDEL RELETIER DOCUMULEE INFRIT. EXECUT.                                            |
|                  | Activer l'export des données colis                                                                               |
| Commissioner     | Type d'export (4) (3)                                                                                            |
| · ++1700.44      | A l'édition du bondeneau de dépôt     A l'édition de l'ébquette colin     (5)                                    |
| C asteon         | Chemin de sortie du fichier d'export                                                                             |
|                  | Selectionner ettra dasser de destitution *  CAlporamentalCalistrapiRépertoire-expror                             |
|                  | Nommage du fichier                                                                                               |
|                  | La nom du fichier portara un suffixe daté du jour et un incrément si vous éditer plusieurs exports la même jour. |
|                  | Le father parters le sons "Non sani-aute-rm-j-montent to"                                                        |

5) Saisir le dossier de destination du fichier exporté (6)

6) Saisir le nom du fichier exporté (7) (La date du jour de l'export sera automatiquement ajoutée en suffixe du libellé du nom du fichier)

| ColiShip                        | Mes paramètres                                                                                                    |
|---------------------------------|----------------------------------------------------------------------------------------------------|
| 😢 antainineasa                  | Menmenate interestar of manufacture internation processes works Export                                                                           |
| CONSTRAINTUN                    | Activer l'export des données colis                                                                                                    |
| C entering                      | Type d'export  A l'édition du bordereau de dépôt 💿 A l'édition de l'étiquette colos                                                              |
| <ul> <li>Automations</li> </ul> | Chemin de sortie du fichier d'export<br>Sélectionner vatre deseart de destination *<br>D/WserkiCDU/POSTE/BocumentalCaliSkip                      |
|                                 | Nommage du fichier<br>Le nom du fichier gustera un suffice daté du jour et un incriment si vous édite plusieurs experts le mime jour<br>Export_1 |

7) Choisir les caractéristiques de votre export entre « délimité » et « longueur fixe ». (8)

| ColiShip<br>serial or call<br>Correct and<br>Correct and<br>correct and<br>correct<br>correct<br>correc | Caractéristiques Ditimée  Langueur fixe (8) Le fichier porte une ligne d'en-tête Champs à exporter                                                                                                    |            |                                                                                                    |                   |
|----------------------------------------------------------------------------------------------------|----------------------------------------------------------------------------------------------------|------------|----------------------------------------------------------------------------------------------------|-------------------|
| -                                                                                                    | Dannées disponities                                                                                                    |            | Dunnées à exporter                                                                                                    |                   |
|                                                                                                    | Pormées disponibles<br>86 document                                                                                                    | NECHERCHER | Dunnées à exporter<br>3 documu                                                                                             | . 0               |
| energy<br>Presentings                                                                                                    | Dormées disponibles<br>Dé domises<br>Récommandation                                                                                                    | RECHERCHER | Dunnées à exporter<br>3 donnieu<br>1 - Raban sociale du destinatore                                                        | * (c)<br>[D]      |
| anneties                                                                                                    | Dormées disponibles<br>Ob accontau<br>Récommandation<br>Adresse 3 de l'emetteur CHBT                                                                                                    | RECHERCHER | Dunnées à exporter<br>3 donnieu<br>1 - Rabon sociale du destinatore<br>2 - Référence explisiteur                           | • [0<br> 0*<br> 0 |
|                                                                                                    | Dormées disponibles<br>Dé donsiau<br>Récommandation<br>Adresse 3 de l'emetheur CRBT<br>Code postal du dedinataire                                                                                                    |            | Dunnées à exporter<br>3 donnieu<br>1 - Rabon sociale du destinatore<br>2 - Référence expliciteur<br>3 - Format voluminieur |                   |
| Annuel Tex                                                                                                    | Dormées disponibles<br>Do annual<br>Récommandation<br>Adresse 3 de l'emetheur CRBT<br>Code postal du destinataire<br>Adresse 1 du destinataire<br>Adresse 1 du destinataire                                                                                                    |            | Dunnées à exporter<br>3 donnieu<br>1 - Rabon sociale du destinatore<br>2 - Référence expliciteur<br>3 - Format voluminieur |                   |
| annet res                                                                                                    | Dormées disponibles<br>Bédonsiau<br>Récommandation<br>Adresse 3 de l'emetheur CRBT<br>Code postal du destinataire<br>Autresse 1 du destinataire<br>Autresse 1 du destinataire<br>FTDIPranc de taises et de druital                                                                                   |            | Dunnées à exporter<br>3 donnieu<br>1 - Raban sociale du destinatore<br>2 - Référence explisiteur<br>3 - Format voluminieur |                   |
| anner 1925                                                                                                    | Dormées disponibles<br>Dormées disponibles<br>Décommandation<br>Adresse 3 de l'emetheur CRBT<br>Code postal du destinataire<br>Autresse 1 du destinataire<br>Autresse 1 du destinataire<br>Attresse 1 du destinataire<br>FTDIPranc de taises et de druital<br>Langue de Notification de l'expédideur |            | Dunnées à exporter<br>3 donnieu<br>1 - Raban sociale du destinatore<br>2 - Référence explisiteur<br>3 - Format voluminieur |                   |

Dans le cas de la longueur délimité, chaque caractéristique présente les choix suivants :

|                                                                                                    | -                                                                                                    | Délimiteur                | Sép     | arateur                                                                         |                                                             |  |
|----------------------------------------------------------------------------------------------------|----------------------------------------------------------------------------------------------------|---------------------------|---------|---------------------------------------------------------------------------------|-------------------------------------------------------------|--|
|                                                                                                    |                                                                                                    | ; , Tab ` / ! LF<br>CR    | V       | ide " `                                                                         |                                                             |  |
| ColiShip                                                                                                    | Caractéristiques<br>Définité Langueur Sxe<br>Définiteur Séparateur<br>                                                                                                    | (8)                       |         |                                                                                 |                                                             |  |
|                                                                                                    | La tichier porté une ligne d'un tâte<br>Champs à exporter                                                                                                    |                           |         |                                                                                 |                                                             |  |
| <ul> <li>minimum</li> <li>minimum</li> <li>minimum</li> <li>minimum</li> </ul>                                                                                                    | La tichier parté une ligne d'en tête<br>Champs à exporter<br>Bornées dispandates                                                                                                    | grianne                   | er 1/11 | Dannées à expa                                                                  | rire                                                        |  |
| ATTRACTORY                                                                                                    | La tichier parté use ligne d'en tête<br>Champs à exporter<br>Domées dispandates<br>Bis données<br>Reconness                                                                                                    | REPERC                    | er ()   | Dunnées & expo<br>3 données<br>3 e Hanon se                                     | rter<br>siala du Sectorataire                               |  |
| ATTRACTOR                                                                                                    | La tichier porté une ligne d'un tâte Champs à exporter Données dispanibles Bis données Reconnendation Adresse 3-de l'emetitaur LRBT                                                                                                    | HEDERO                    |         | Dunnées é expo<br>3 dombai<br>3 + Rason os<br>2 - Rátemos                       | rter<br>ciale do Septrofaire.<br>6 appitoleur               |  |
| Annual Common Common Co | La tichier parté une ligne d'un tâte  Champs à exporter  Bonnées dispanibles  Be données  Recommandation  Adresse 3 de l'emettaur ERET  Code postal du destinatare                                                                                                    | жернево                   |         | Dannées é exper<br>3 étonolai<br>3 - Hastorna<br>2 - Hálánnca<br>3 - Formal W   | rter<br>siale do destrutare<br>e esplititeur<br>Jarriteux   |  |
| ATTRACTOR                                                                                                    | La tichier parté une ligne d'un tâte  Champs à exporter  Données dispanibles  Recommandation  Adresse 3 de l'emetheur ERBT  Code postal du destinataire  Adresse 1 du destinataire                                                                                                    | RECHERCH                  |         | Dannées é expe<br>3 étonolai<br>3 - Raserr so<br>2 - Rátéreca<br>3 - Formal ye  | rter<br>ciale do Sentinutaire<br>e expéditeur<br>durritheux |  |
| ATTRACTOR                                                                                                    | La tichter parté une ligne d'un tâte  Champs à exporter  Bonnées dispanibles  Be données  Recommandation  Admase 3 de l'emetteur ERBT  Code postal du destinataire  Admasé 1 du destinataire . Numéro er D  FTDIFranc de taxée et de drottol                                               | HEDERO<br>Ibalta da voia  |         | Dannées é expe<br>3 données<br>3 - Fiantor so<br>3 - Farmál yé<br>3 - Farmál yé | rter<br>sials du Sestinataire<br>6 aspitilisur<br>Jurnineux |  |
| Arrendon      Arrendon     Arrendon     Arrendon                                                                                                    | La tichter parté une ligne d'un tâte      Champs à exporter      Données dispanibles      Be données      Recommandation      Adresse 3 de l'emetteur ERBT      Code postal du destinataire : Numéro et b      FTDIFranc de taxés et de drottol      Langur de Nethtcation de l'empéditeur | HEDHERCH<br>Dadla Ha yolu |         | Dannées é expe<br>3 Bondas<br>3 - Hanom so<br>2 - Hatemesa<br>3 - Format vé     | rter<br>cials do Sectinataire<br>a aspátilleur<br>damineax  |  |

8) Choisissez les données que vous souhaitez exporter en les cochant dans la colonne « Données disponibles » (9)

| I INTERDATION CALIF                                                                                                    | Champs à exporter                                      |           |                                    |  |
|----------------------------------------------------------------------------------------------------|--------------------------------------------------------|-----------|------------------------------------|--|
| A ADDRESS AND A ADDRESS AND ADDRESS AND AD | Dannées dispondues                                     |           | Données à equarter                 |  |
|                                                                                                    | Be contiles REC                                        | HERCHER & | 3 données                          |  |
| L'ATTRACTORY                                                                                                    | Recommendation                                         | 1         | 1 - Raison sociale du destinataire |  |
|                                                                                                    | Advesse 3 de l'ametteur CRB?                           | ~         | 2 - Référence expéditeur           |  |
| 1.101/10/02/0                                                                                                    | Códe postel du iteritivataire                          | 10        | 3 - Format voluminiaux             |  |
| 47041111                                                                                                    | Adressa 1 du destinataire - Nomáris at libellé de vise | 10        |                                    |  |
|                                                                                                    | FTDIFrancide taxes at de innits?                       | ~         |                                    |  |
| - NAME OF STREET                                                                                                    | Langue de Nelification de l'Aspèditeur                 | 0         |                                    |  |
| an anna an an an an an an an an an an an                                                                                                    | Adresse ligte & point de retruit inter                 | 1         |                                    |  |
|                                                                                                    | Identifiant point IPC                                  | 0         |                                    |  |
|                                                                                                    | Pakts                                                  | 12        |                                    |  |
|                                                                                                    | Commune de l'emetteur CRBT                             | 1010      |                                    |  |

9) Cliquer sur les champs en maintenant le clic et glisser les champs dans la colonne « Données à exporter » (10)

| DED MOUT                           | Champs à exporter                                     |             |                                    |     |    |     |
|------------------------------------|-------------------------------------------------------|-------------|------------------------------------|-----|----|-----|
| EDTIR:04<br>approximation articles | Durmles disperiibles                                  |             | Dannées à exporter                 |     |    |     |
|                                    | Bi dorvières. RECH                                    | ERCHER a    | 5 données                          |     |    |     |
| L anti-working and                 | Admisse 3-be Cemetteur CHBT                           | 01          | 1 - Rasson sociale du destinatarre |     |    |     |
| Chief Charles                      | Code postal du destinataire                           | 100         | 2 - Référence expéditeur           |     |    |     |
| ) one-toward                       | Adresse T du destinataire : Numéro et bitelle de usie |             | 3 – Fermat solumineus              |     |    |     |
| Alterrate                          | Adressa ligna A point da retrait inter                |             | 4 - Recommandation                 |     |    |     |
|                                    | Commune de l'emetteur CRBT                            |             | 5 - FTD/Franc da taxos at de droit | ei. |    |     |
| - menuetros                        | Niveau de recommandation                              | Lettrue the | Notification de l'expéditeur       | Se  | 21 |     |
|                                    | Portable du destinataire                              | Identifiant | point IPC                          | *   |    |     |
|                                    | Histruction de livraison                              | Fods        |                                    |     |    |     |
|                                    | Adresse E-mail its destinatane                        | -           |                                    |     | 11 | 0)  |
|                                    | Longveur du colin en mm                               |             |                                    |     | () | 10) |

10) Cliquer sur « Valider » après avoir sélectionné les champs à exporter (11)

| and the second    | Champs à exporter                                     |            |                                            |  |
|-------------------|-------------------------------------------------------|------------|--------------------------------------------|--|
| P INTERN          | Domési diaparéhisi                                    |            | Données à exportan                         |  |
|                   | 81 données El                                         | EDERCHER D | B.ascoles                                  |  |
| G Larmanci-clampe | Code pistali ilu destinatare                          | 0.2        | 1 - Raison sociale du destruitare          |  |
|                   | Adresse T du destinataire . Numero et labelle de voio | 108        | 2 - Référence expéditeur                   |  |
| ) werminooe       | Langue de Notification de Cespóditeur                 |            | 3 - Format villamitieux                    |  |
| ADMINIST.         | Identifiant port (PT)                                 |            | 6 - Recommandation                         |  |
|                   | Commune de Cemetteur CRBT                             |            | 5 - Adresse 3 de l'emetteur CRBT           |  |
| - manufilian      | Niveau de reconstrandation                            |            | 6 - FTDFram: de taom et de droits)         |  |
|                   | Partable du destinataire                              |            | 7 - Admisie ligne 4 point de retrait inter |  |
|                   | Histruction de livraman                               |            | 8 - Poids                                  |  |
|                   | Adrease E-mail du destinatare                         |            |                                            |  |
|                   | Longueur du cells en enn                              | 0.8        |                                            |  |

## 11) Un message vous informe que les paramètres d'export sont pris en compte. (12)

| nemeninina -          | Champs à exporter<br>Deonées disponibles              |            | Dunnées & exporter                         |      |
|-----------------------|-------------------------------------------------------|------------|--------------------------------------------|------|
| ENTER OR LEADER OF A  | 11 monies                                             | RÉCHERCHER | b durining.                                | 2010 |
| -                     | Adresse 3 de l'emetteur CRBT                          | 1          | 1 - Raison sociale du destinataire         | 101  |
| L WTRANO-EDIMENT      | Code postal du destinatare                            | 10         | 2 - Reférence expéditeur                   |      |
| and the second second | Adresse 1 du destinataire - Numero et libellé de sole |            | 3 - Format volumimeus                      |      |
|                       | Adresse ligne è port de retrait leter                 |            | A - Reconversation                         |      |
| 1010344               | Commune de l'amattéur CRST                            |            | 5 - FTD(Franc da taxes et da ditata)       |      |
| _                     | Niveau de recommandation                              |            | 6 - Largue de Mitilication de l'Argéétique |      |
| (menetroit)           | Portable du destinatavio                              |            | 7 - identifiant point IPC                  |      |
|                       | Instruction de livrelaam                              |            | B = Pada                                   |      |
|                       | Adressie E-mail sla destinataire                      |            |                                            |      |
|                       | Longueur du calla en mm                               | · · ·      |                                            |      |

12) Après saisie manuelle d'une étiquette (cf chapitre 6) ou édition d'un bordereau de dépôt (cf chapitre 14) vous pourrez récupérer le fichier d'historique dans le répertoire spécifié **(13)** 

| Coliship                             |                |                 |                  |             | • 4    | Rechember dans : Cali | dia:       | P |
|--------------------------------------|----------------|-----------------|------------------|-------------|--------|-----------------------|------------|---|
| Fichier Edition Affichage            | Dutës 7        |                 |                  |             |        |                       |            |   |
| Organiser + Inclure dans la l        | bibliothéque + | Partager avec • | Nouveru dossier  |             |        |                       | <b>⊨</b> • |   |
| 🚖 Favoris                            | Nom            |                 | Modifie le       | Type        | Taille |                       |            |   |
| 🔜 Bureau                             | Esport_1-      | 2017-10-31.cvv  | 31/10/2017 18:38 | Fichier CSV | 3 Ka   |                       |            |   |
| Emplacements récents Téléchargements |                |                 |                  |             |        | (13)                  |            |   |

## **11 Historique**

Dans la partie historique d'affranchissement vous retrouverez l'ensemble de vos colis imprimés depuis les dernières 24h glissantes.

#### 11.1 Colis du jour

- Retrouvez la liste des colis imprimés sur les dernières 24h
- Lien vers **OSC** pour retrouver la liste de vos colis imprimés depuis 90 jours

| Lapanna fr  | anterest metables a set in                                                             |
|-------------|----------------------------------------------------------------------------------------|
| ColiShip    | Historique d'affranchissement Imprimante auto : inactive .                             |
|             | COLIS DU JOUR RECARTULATIF DUVANCE                                                     |
|             | RETURNING LALISTE COMPLETE.DCS COLIS ANTERIEURS MAR WITHE APPLICATION OUTS, SAWE COLIS |
|             | Finchercher 🔗 Selectionner les cells non-déposés 🍥 Édimir an bordemain mi Algór (18) 👄 |
| estoward    |                                                                                        |
| 10 100 LUIS | Vous n'avez pas imprimé de bordereaux aujourd'hui                                      |
| Summers     |                                                                                        |

- Vous pouvez créer une étiquette retour depuis vos colis créés dans la journée.
- Dupliquer un colis

#### 11.2 Récapitulatif douanier

Retrouvez la liste des colis envoyés avec un récapitulatif douanier sur une période de 4 ans. Seuls les colis ayant été pris en charge dans le réseau La Poste apparaîtront dans ce récapitulatif.

Vous pouvez sélectionner les périodes de recherche de votre choix grâce à la date de début (1) et la date de fin (2) de votre recherche.

| ColiShip<br>Historique d'affranchissement Imprimer                                                                                                    |                     |
|----------------------------------------------------------------------------------------------------|---------------------|
| EINEDRAWERS COULD BUILDER DECARTING ATE DOUGANIER                                                                                                    | te auto: inactive . |
| THE PERSON AND A PERSON AND A P |                     |
| ROTESCAN BOTESCAN BETOUR Date de début *                                                                                                    |                     |
|                                                                                                    |                     |
| Date de fin *                                                                                                    |                     |
|                                                                                                    |                     |
| Générer le récapitulatif                                                                                                    |                     |

- Ensuite cliquez sur « Générer le récapitulatif ».

Exemple de récapitulatif douanier :

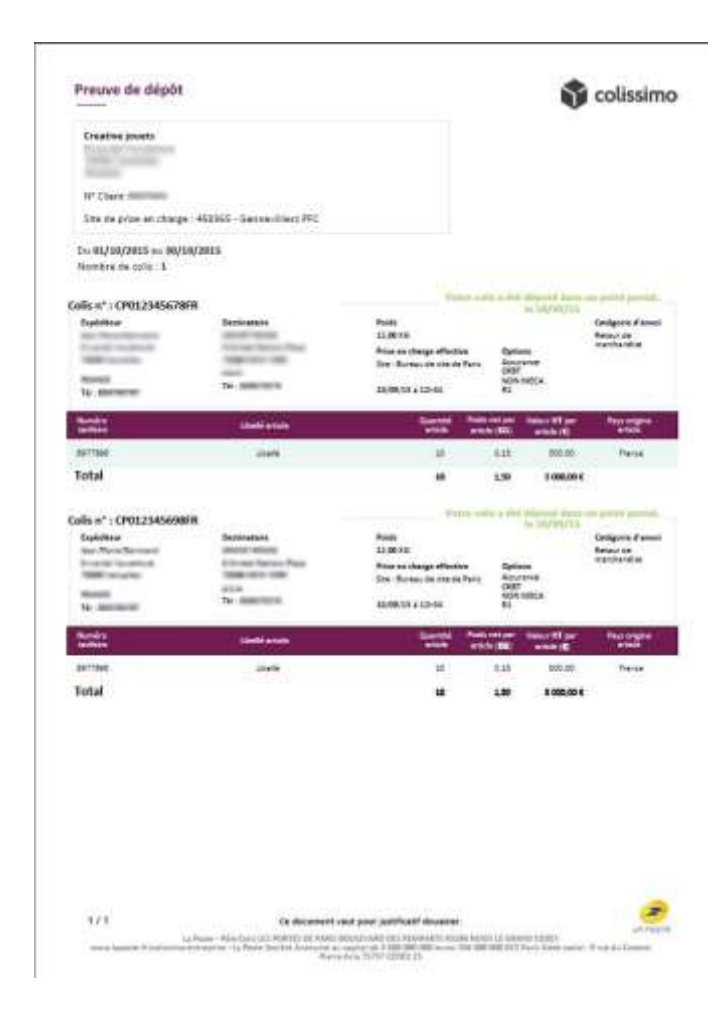

## **12 Carnet d'adresses**

Vous retrouvez dans cette section l'ensemble des adresses des destinataires et des expéditeurs enregistrés.

Important : les carnets d'adresses destinataires et expéditeurs ne sont pas partagés entre les différents utilisateurs d'un même compte de facturation.

#### 12.1 Destinataires

- Vous pouvez ajouter un nouveau destinataire en cliquant sur « Ajouter un destinataire ». (1)
- Si vous souhaitez rechercher un destinataire enregistré, utilisez la fonction « Rechercher ». Vous pouvez les retrouver grâce au prénom ou au nom ou à la référence destinataire ou à la raison sociale. (2)
- Vous pouvez modifier un destinataire en cliquant sur modifier. (3)
- Vous pouvez supprimer un destinataire en cliquant sur la corbeille. (4)
- Vous pouvez envoyer un colis directement depuis le carnet d'adresses en appuyant sur « Expédier vers ce destinataire », vous tomberez alors directement sur la page « Caractéristiques ». (5)

| Coliship                          | Carnet d'adres         | ses                                         |                     | MOORTER EXPORTER |
|-----------------------------------|------------------------|---------------------------------------------|---------------------|------------------|
| EXPÉDIER UN COLIS                 |                        | (2)                                         | 1                   |                  |
| EDITER UN<br>BONDEREAU RETOUR     | Ajouter un destinatair | Rockercher.                                 | J                   | IouTselsclipther |
| AUTOMATISER<br>L'AFFRANCHISSEMENT | Mon client online      | Zeme etage, Batiment 2, 45 rue custine      |                     |                  |
| HISTORIQUE                        | Monclaant              | 7501H, FRANCE<br>FR                         | Expédier vers ce de | stinataire       |
| ADRESSES                          | Client 2               | 45 rue du ruisseau                          | (5)                 |                  |
| PARAMETRES                        | Client chaussure       | FR                                          | Capedier vers ce de | Schereite 2      |
|                                   | Papin Jean Luc         | Escalier 3, Batiment A, 45<br>75018, FRANCE | Expédier vers ce de | stinataire 🥒 🗊   |
|                                   | Foot                   | FR                                          |                     |                  |

Si vous avez une liste de contacts que vous possédez vous pouvez l'importer dans ColiShip. Pour l'intégrer dans l'application, cliquer sur « Importer ».

|                               |                                     |                                             | 0                       |                  |
|-------------------------------|-------------------------------------|---------------------------------------------|-------------------------|------------------|
| Coliship                      | Carnet d'adresse                    | 5                                           |                         | HALDALEN ENLOULE |
| CAPIFORNIA COLIN              | DESTINATAINES LAPEN                 | (11 kels                                    |                         |                  |
| EDITER UN<br>BORDEREAU RETOUR | Ajouter un destinataire             | lactorite a                                 |                         | Taut selactioner |
| ADTOMATISER                   | Not clerz müre                      | Zerre stage. Battrient 2, 45 rue<br>costre- | Espédier versice destin | staire / E       |
| C HISTORIQUE                  | Munclent                            | FR                                          |                         |                  |
| ADRESSES                      | Client 2<br>Iul<br>Client chaussare | 45 rue du russeau<br>15018, HRANCE<br>FB    | Espédier vers te destin | staire. 🥒 🗑      |
| PARAMÉTRES                    |                                     |                                             |                         |                  |

Pour importer votre liste de contacts dans ColiShip celle-ci doit suivre un format précis afin qu'elle soit bien intégrée à ColiShip. Le format de liste ColiShip est disponible dans le gabarit téléchargeable en exemple. L'ajout d'un fichier d'adresses n'écrase pas les adresses précédemment enregistrées si celles-ci possèdent une référence unique pour chaque adresse.

Vous avez deux possibilités :

1) Si votre liste de contacts répond déjà au format d'import de ColiShip car vous l'avez exportée de l'application INET, il faut dans ce cas l'enregistrer sur votre poste (*CF guide de migration d'expeditor inet vers COLISHIP, Partie 3*). Ensuite, sur l'application ColiShip, cliquer sur « Sélectionnez votre fichier » et « Importer votre fichier ».

| ColiShip       | Certor d'adresses                                                                                                    |              | Impecter                      |
|----------------|----------------------------------------------------------------------------------------------------|--------------|-------------------------------|
| C owners       | TRITING AND THITTEN                                                                                                    |              |                               |
| · Salations    | Antestation                                                                                                    |              |                               |
| All Commission |                                                                                                    | Campone 1    | Interneties in parameters and |
| (C             | Advantage of the second second | 10101.094003 | Selectore and Article         |
|                | CHARTER CONTRACTOR                                                                                                    | CARTINEE     |                               |

2) Si votre liste ne correspond pas au gabarit nous avons mis à votre disposition un gabarit téléchargeable pour que vous puissiez adapter votre liste de contacts au format de ColiShip. Cliquer sur « Télécharger le gabarit d'exemple » pour le consulter.

| Lapone N             |                                                                |                                            |                                                   |
|----------------------|----------------------------------------------------------------|--------------------------------------------|---------------------------------------------------|
| ColiShip             | Carnet d'adresses                                              |                                            | Importer<br>Importer vette liste de destinataires |
| · Bibbboeta          | Ajaster ur destinatuire                                        | deister .                                  |                                                   |
| To Thistophic in the | wt.                                                            |                                            | Télécharder le gabarit d'exemple                  |
| C mitemaa            | -<br>Admethoral<br>Politi (PA)(193), TS                        | 9 RUE DE LA LOIRE<br>17100, FRANCE<br>FR   | Selactionnez verze fichier                        |
| anness               |                                                                | . • //•                                    |                                                   |
| © sustan             | ADMINISTRATION COMMUNALE TEST<br>LEJEUNE MARC<br>PRO-RESSIG-IT | I PLACE DE SELVIRE<br>SEDIL RELINQUE<br>SE |                                                   |

Une fois votre fichier contacts mis sous la forme du gabarit, cliquez sur la fonction «Sélectionnez votre fichier » puis « Importer ».

| Califbia       | _                         | _                 | Ξ.                                                |
|----------------|---------------------------|-------------------|---------------------------------------------------|
| Cousnip        | Carnet d'adresses         |                   |                                                   |
| 10 101200 (LLC | DESTINATAIRES CAPETRATION |                   | Importer<br>Importer solar laste de destinataires |
| Se IIII.       | Anter un destructure      | Redentie          |                                                   |
| 10 ATTACACT    |                           |                   | *Madazara Kasakati Kasarata                       |
| () arreat      | Channel                   | THUE DE LA LORE   | Lelecharger le cabant à élemple                   |
| and a strength | PART-PROTES-TE            | NR PARAME         | ExempleImpernAdresse complete.cor Importer        |
| - Andrewsen    |                           | The second second |                                                   |
| O HARAFE       | LETERNE WARE              | SETO, BELINDUE    |                                                   |

## <u>A noter</u> :

Il est conseillé de ne pas importer un carnet d'adresses de plus de 5000 adresses, car celui-ci pourrait ralentir l'application, notamment la recherche de destinataires sur le parcours « Expédier un colis ».

Vous pouvez exporter votre liste de contacts enregistrés dans l'application ColiShip sur votre ordinateur en cliquant sur la fonction « Exporter »

#### 12.2 Expéditeurs

La partie « Expéditeur » fonctionne de la même façon que la partie « Destinataire ». Une fonction supplémentaire est mise à votre disposition : vous pouvez choisir votre adresse d'expédition par défaut lors de l'envoi de vos colis.

١.

⇒ Il suffit de cliquer sur « Aller par défaut ».

| weith th                        |                                                                  |                                                                    | C month proposed as has   | ridom gy en       |
|---------------------------------|------------------------------------------------------------------|--------------------------------------------------------------------|---------------------------|-------------------|
| ColiShip                        | Carnet d'adresses                                                |                                                                    |                           | ± ∓               |
| Executive Sector                | DESTINATAIRES EXPÉDITEURS                                        |                                                                    |                           | APORTEN EXPORTER  |
| EDITER UN<br>BORDEREAU RETOUR   | Aioster un expliditeur                                           | durcher                                                            |                           | Tout selectionner |
| AUTOMATIEN<br>L'APTRANCHELEMENT |                                                                  |                                                                    |                           |                   |
| HISTORICUE                      | Autometisetion TNR COLISHIP SARL<br>COLISHIP TNR sens seuvegende | 05/04/2017, 10 rue du berger<br>92130, FRANCE                      | Aller par defaut          | 18                |
| Annesses                        | PRO-FR92130-SEL2                                                 | FR                                                                 | Aller par détaut 🔍        | S                 |
| C. AND AND THE S                | Prepa Automatisation                                             | RUE DE LA REPUBLIQUE                                               | Retour par défaut         | 1                 |
| Gr monther                      |                                                                  | 95650, FRANCE<br>FR                                                | CN23 ()T                  | 2 × 8             |
|                                 |                                                                  |                                                                    | CRBT                      | 0                 |
|                                 | RAISON CRET<br>NOM CRET PRENOM CRET<br>REF CRET                  | ETAGE CRBT, ENTREE CRBT, RUE EMIL<br>EXPERT<br>26000, FRANCE<br>FR | E Définir comme adresse 🐰 | / 8               |

Voici le champ quand l'adresse est choisie par défaut :

| Laposte.lv                                                                       |                                                                                      |                                                                     | 6 mare     | Contrastant of | 1005 EDGAN   |         |   |
|----------------------------------------------------------------------------------|--------------------------------------------------------------------------------------|---------------------------------------------------------------------|------------|----------------|--------------|---------|---|
| ColiShip                                                                         | Carnet d'adresses                                                                    |                                                                     |            |                |              | T       | Ì |
| E explain weaks                                                                  | DESTIDIATAIRES EXPEDITEURS                                                           |                                                                     |            |                |              |         |   |
| EDIFERIAL HETOLIK<br>EDIFICIAL HETOLIK<br>EDIFICIAL HETOLIK<br>LATTRANCHISEDHENT | Ajaster un expéditeur                                                                | charafhar                                                           | Supprime   | sritti         | Tout désélec | tionner |   |
| ADRESSES                                                                         | Automatisation TNR COLISHIP SARL<br>COLISHIP TNR sens servegarde<br>PRO-FR92130-SEL2 | 05/94/2017, 10 rue du berger<br>92/30, FRANCE                       | Aller      | par défaut 🗉   |              | / 8     |   |
| D PHRAMETHES                                                                     | Prepa Automatisation                                                                 | RUE DE LA REPUBLIQUE<br>95650, FRANCE<br>FR                         | Définir co | mme adresse    | ÷            | / 8     |   |
|                                                                                  | RAISON CRBT<br>NOM CRBT PRENOM CRBT<br>REF CRBT                                      | ETAGE CRST, ENTREE CRST, RUE EMILE<br>EXPERT<br>24000, FRANCE<br>FR | Définir co | mme adresse    | ¥            | / 8     |   |

## **13 Personnalisation de l'étiquette retour**

Vous pouvez ajouter une image sur la partie droite de votre étiquette retour. Votre logo doit être au format jpg ou jpeg ou gif, avec un poids maximum de 100 ko, et une limite de taille de 700 x 360 pixels (largeur x hauteur).

- 1) Menu « Paramètres » (1)
- 2) Onglet « Bordereau de transport retour » (2)
- 3) Cliquer sur « Sélectionnez votre fichier » (3)
- 4) Une fois votre fichier sélectionné, cliquez sur importer (4)

| Colis                                    | Ship                   | Mes paramètres (2)                                                                                                    |
|------------------------------------------|------------------------|----------------------------------------------------------------------------------------------------|
| 10 mil                                   | 61 (H 03.6             | DAPONANTE BURDEREAU DE TRANSPORT RETBUH                                                                                                    |
| 10 10 10 10 10 10 10 10 10 10 10 10 10 1 | ELNI<br>REALI RETISLIR | Vous pouvez personnaliser la partie droite du bordereau de transport retour avec le visuel de votre choix.                                           |
| to situ                                  | ATISER<br>Marchineter  | Votre lago doit être au format jag ou jaeg ou gif, avec un poids maximum de 100 ko, et une limite de taille de 700 x 360 pixels llargeur x hauteur). |
| G subas                                  |                        | Selectionner votre fichier Vegecier                                                                                                    |
| <b>1</b> 4465                            |                        | (3) (4)                                                                                                    |
| Partanet                                 | enes :                 |                                                                                                    |
|                                          |                        | (1)                                                                                                    |

Le fichier apparait sous le cartouche (5)

|                          | Mes paramètres                                                                                                    |                          |
|--------------------------|----------------------------------------------------------------------------------------------------|--------------------------|
| TO-DEPOSITOR             | INFRINKNITE BORDEREAU DE TRANSPORT RETOUR DELLARATION DOUANIÉME OFFIE UNIQUEAT INFRUIT SCHORT                              |                          |
| and a second second      | Vous pouvez personnaliser la partie draite du bordereau de transport retour avec le visuel de votre choix.                 |                          |
| Antenances communication | Votre logo doit être au format jog ou joeg ou gif, avec un poids maximum de 100 ko, et une limite de taille de 700 x 360 p | næls (largeur x hauteur) |
| ) withman                | loading_spinner.glf                                                                                                    | Impartor                 |
| 4240000                  |                                                                                                    |                          |
| a resultati              | B                                                                                                    |                          |
|                          | division II i i i i i i i i i i i i i i i i i i                                                                            |                          |
|                          | DEMO                                                                                                    |                          |
|                          | DEMO                                                                                                    | Search States            |

## 14 Bordereau de dépôt

1) Menu « Historique » (1)

2) Onglet « Colis du jour » (2)

Pour éditer le bordereau de dépôt avec tous les colis du jour :

3) Cliquer sur « Tout sélectionner » (3)

Pour éditer le bordereau de dépôt avec quelques colis du jour :

4) Cliquer sur les lignes correspondant aux colis à intégrer dans le bordereau de dépôt (4)

| Coli5hip  | (2) | Historique d'affranchi<br>c(LIS De JOVE - ANTRANCHI | ssement                                                                        |                                        | Ingrim                      | ente euto - inactive e |
|-----------|-----|-----------------------------------------------------|--------------------------------------------------------------------------------|----------------------------------------|-----------------------------|------------------------|
| W arms    | (-) | OFTEN INCOME TA LITT CONFLETE                       |                                                                                | ATTEN COLORER                          |                             | (3)                    |
| E8 arrest | _   | MILLING (1)                                         |                                                                                | Dates                                  | or formation must still 0   | Sature                 |
| • ARCHAR  | (1) | N° sola WJ3331121242<br>Enlances Dengin             | BRUTER Frank                                                                   | Tural HT. III Eve<br>Devicement Pe     | Crier to colla rense        | • 0                    |
| ©         | (4) | ier sone with himself<br>Diffusione Danielle        | 1966, Kan Anto.<br>8 Disamili Katilah Damati<br>Komping Ing Bellowi Labumi Ang | 7 grac H.T 17 SpE<br>Seet synamic - 98 | Driver ear collog referance | • 0                    |

5) Cliquer sur « Editer un bordereau de dépôt » (5)

| ColiShip     | Historique d'affranchissement                                                        |                                                                                 |                                          |                           | sute insche        |
|--------------|--------------------------------------------------------------------------------------|---------------------------------------------------------------------------------|------------------------------------------|---------------------------|--------------------|
| E selastente | CALIF. IN 1978 - Constants                                                           | CATALOR NEWS CONSISTENCE CONTRACTOR                                             |                                          |                           |                    |
| w            | ACTIVITY OF ANY COMPLETE AND COMPLETE AND COMPLETE AND ALL AND COMPLETE AND COMPLETE |                                                                                 |                                          |                           |                    |
| ES arment    | AGE IN                                                                               |                                                                                 | (5) Liberanter                           | derma de digile (11       | Text bliefactioner |
| •            | 1                                                                                    |                                                                                 |                                          |                           |                    |
| (F +====     | Colourne Demons                                                                      | ALL & ROUTELA-COLLET ADR. R.<br>Friday - Collection Mathematica, Mat.           | Trial 0.7 - 25.548<br>Their options - 38 | Criter an collar remov    | • 0                |
| 0            | La M <sup>4</sup> Join My300000260                                                   | (40), ((4) 140),<br>10((40), ((3) 17), ((4)))<br>2(((4), ((3)))), ((4), ((4)))) | Tenar In T 17: Sale<br>Dave optimis - De | Collect ant collin formul | • 0                |

6) Le fichier se télécharge alors sur votre ordinateur.

## **15** Assistance

Si vous rencontrez des difficultés, contactez le centre de services au : **0825 086 005**\*, du lundi au vendredi (sauf jours fériés), de 8h à 18h. \*(*Coût de l'appel : 0,15€ TTC/min depuis un téléphone fixe*)

## **16 Sécurité**

Le système d'information offrant les services ColiShip et OSC est hébergé dans le datacenter de l'hébergeur DATA4, à Marcoussis. L'exploitation est assurée par les équipes du groupe La Poste .

Afin de traiter les demandes des clients a posteriori, les informations liées aux envois dont les noms, prénoms et adresses des destinataires – sont conservées durant 1 an. Lorsqu'il s'agit d'envois dans les DOM et hors Union Européenne exonérés de TVA, elles sont exceptionnellement conservées 4 ans en cas de contrôle fiscal.